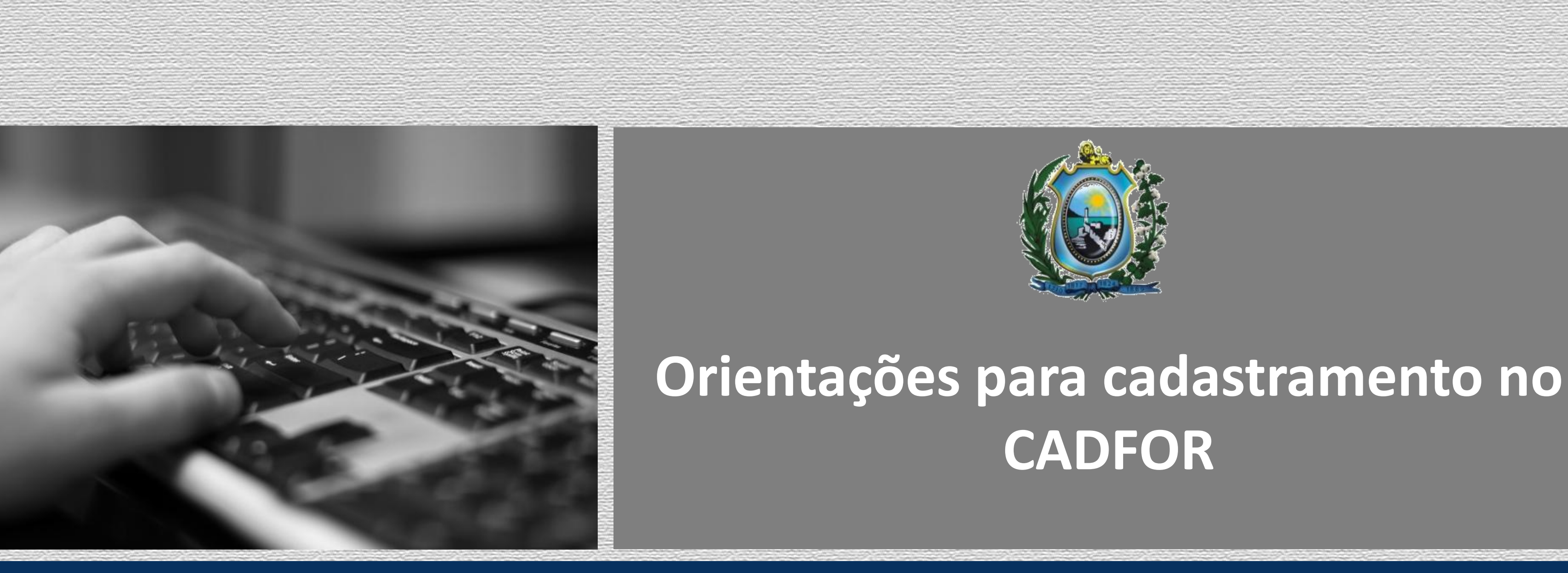

Secretaria de Administração | Secretaria Executiva de Compras e Licitações | Gerência de Cadastro de Fornecedores, Materiais e Serviços

# CADFOR

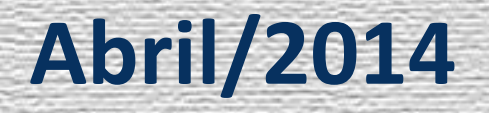

\* O primeiro passo para navegar no e-Fisco e ter acesso ao campo de cadastramento de fornecedores é a solicitação de perfil à Secretaria da Fazenda. Após preenchimento de um formulário e autorização do Gestor Financeiro do órgão de lotação do usuário, este documento deve ser encaminhado à SEFAZ para liberação de senha. Maiores informações entrar em contato com a Central de Atendimento ao Usuário – CAU nos telefones 3183.6870/6871/6872/6873.

\* Os usuários do sistema com perfil de cadastramento de fornecedor devem, antes de iniciar a digitação dos dados das pessoas físicas e/ou jurídicas no e-Fisco, analisar minuciosamente os documentos exigidos pela GECAD, de acordo com a Lei 8.666/93. Caso a documentação entregue pelo fornecedor não cumpra com todos os requisitos, o cadastro não deve ser realizado enquanto as exigências não forem cumpridas. O órgão deve entrar em contato com o fornecedor solicitando os documentos faltantes. Segue o link com a lista de documentos para o cadastro no CADFOR: http://www.portais.pe.gov.br/web/seadm/no-cadfor

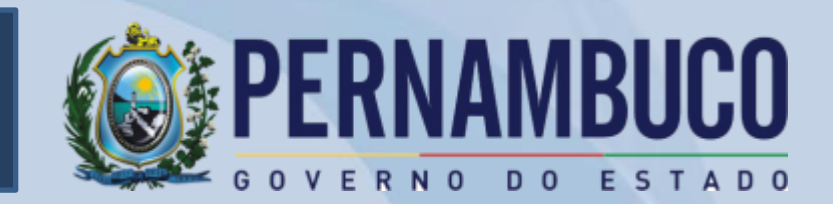

\* Os documentos devem estar autenticados, com exceção dos emitidos pela Internet (estes devem ter sua autenticidade confirmada nos sites responsáveis pela sua emissão).

\* Durante a digitação dos dados da empresa no sistema, deve-se ter atenção para que todos os campos sejam corretamente preenchidos, mesmo os não obrigatórios (campos de dados do Contrato Social, entidades fiscalizadoras e responsáveis técnicos). A apresentação de documentos de entidades fiscalizadoras e responsáveis técnico irá depender do objeto social constante no Contrato Social da empresa. Em algumas situações não é necessário apresentar este registro. No link <a href="http://www.portais.pe.gov.br/web/seadm/no-cadfor">http://www.portais.pe.gov.br/web/seadm/no-cadfor</a> encontra-se disponível uma tabela de entidades fiscalizadoras para facilitar a identificação das empresas que devem apresentar este documento.

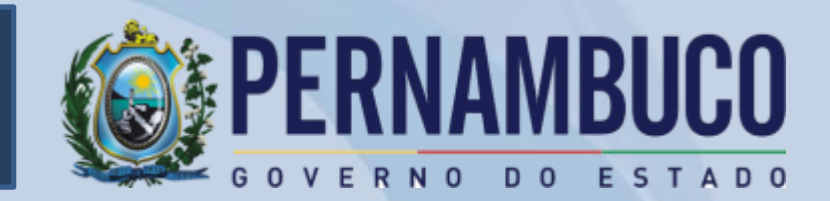

# Como cadastrar um fornecedor no CADFOR?

Deve ser dado atenção especial no preenchimento do campo de \* CERTIDÕES. Antes de inserir qualquer informação, deve-se analisar o documento para verificar se o mesmo apresenta informações coerentes com o solicitado. Para ser válida, a certidão deve estar autenticada ou ser verificada sua autenticidade pela Internet, nos sites indicados na mesma; além disso, a certidão só será válida para fins de cadastramento se for negativa ou positiva com efeitos de negativa. Após analisar estas informações e confirmar a validade das certidões, o usuário deve inserir as datas de emissão e vencimento no sistema. É importante observar que cada certidão tem seu prazo, podendo ter validade de 30, 60, 120 e até 180 dias, e respeitar estes dados, não incluindo datas divergentes ao descrito no documento. As certidões do FGTS, por exemplo, têm em seu texto as datas exatas do início da vigência e fim da vigência (30 dias), não devendo, portanto, ser aumentado este prazo. A inclusão de informações incorretas e falsas no sistema durante o cadastro das empresas como fornecedoras podem prejudicar o andamento de processos licitatórios, e, se identificado o autor, é passível de abertura de processo administrativo, conforme previsto na legislação vigente.

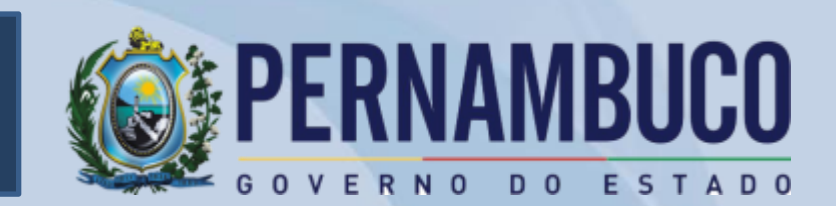

\* Caso o usuário não consiga finalizar o processo de cadastramento dos fornecedores no sistema e-Fisco ou tenha dificuldades durante as etapas de digitação, pode entrar em contato com o CADFOR ou encaminhar a documentação da empresa para que o cadastro seja realizado na Secretaria de Administração.

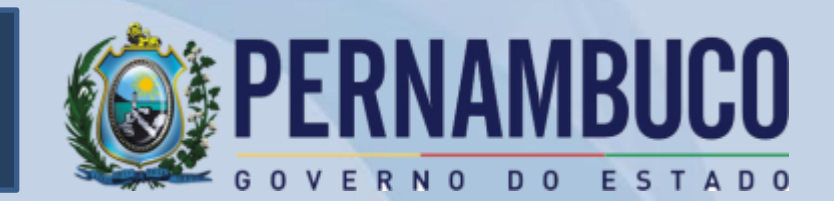

| R, http://efisco.sefaz.pe.go | Secretaria<br>da Fazenda<br><b>PERNAMBUCO</b><br>O V E R NO DO E S TADO | Q - C X R, e-Fisco - Menu Principal - S | Para acessar o e-Fisco digite<br>http://efisco.sefaz.pe.gov.br/sfi_com_so |
|------------------------------|-------------------------------------------------------------------------|-----------------------------------------|---------------------------------------------------------------------------|
| Busca                        |                                                                         | Termos/Código:                          |                                                                           |
| Serviços mais utilizados     |                                                                         |                                         |                                                                           |
| Tributário                   |                                                                         |                                         |                                                                           |
| Financeiro                   |                                                                         |                                         |                                                                           |
| Administrativo               |                                                                         |                                         |                                                                           |
|                              |                                                                         |                                         |                                                                           |

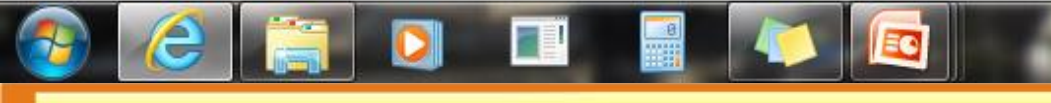

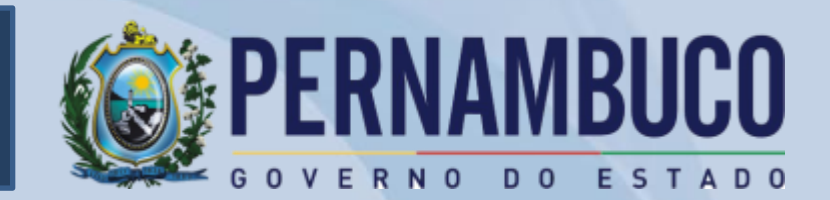

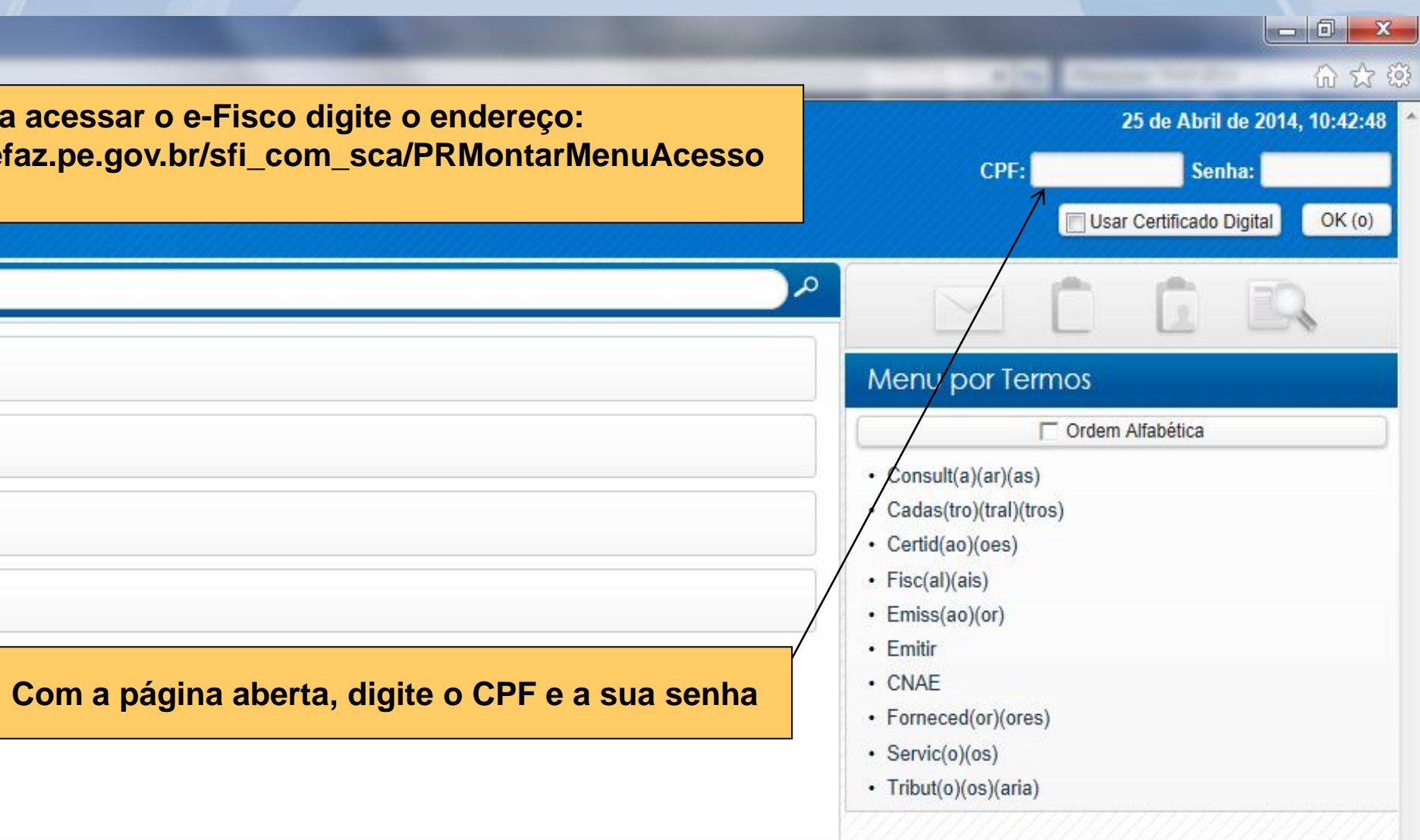

|                          | Como cada                                                          | istrar um forne                             | ecedor – Pessoa Jurídica |
|--------------------------|--------------------------------------------------------------------|---------------------------------------------|--------------------------|
|                          |                                                                    |                                             |                          |
| Https://efisco.sefa      | z.pe.gov.br/sfi_com_sca/PRGerenciarLogin! ,                        | 🛛 👻 Erro do Certificado 🖒 🗙 👰, e-Fisco - Me | nu Principal - S ×       |
| <i>e</i><br>fisco        | Secretaria<br>da Fazenda<br><b>PERNAMBUCO</b><br>DOVERNO DO ESTADO |                                             |                          |
| Busca                    |                                                                    | Termos/Código:                              |                          |
| Favoritos                |                                                                    |                                             |                          |
| Serviços mais utilizados |                                                                    |                                             |                          |
| Tributário               |                                                                    |                                             |                          |
| Financeiro <             |                                                                    | Clique em Financeiro                        |                          |
| Planejamento e Orçamen   | nto                                                                |                                             |                          |
| Administrativo           |                                                                    |                                             |                          |
| Dispositivos Móveis      |                                                                    |                                             |                          |

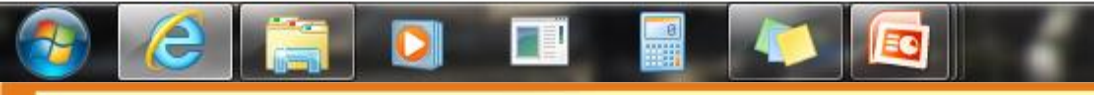

# no CADFOR?

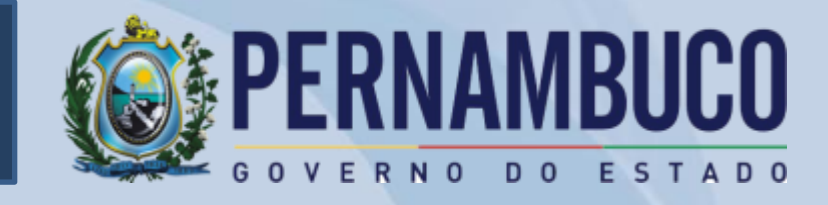

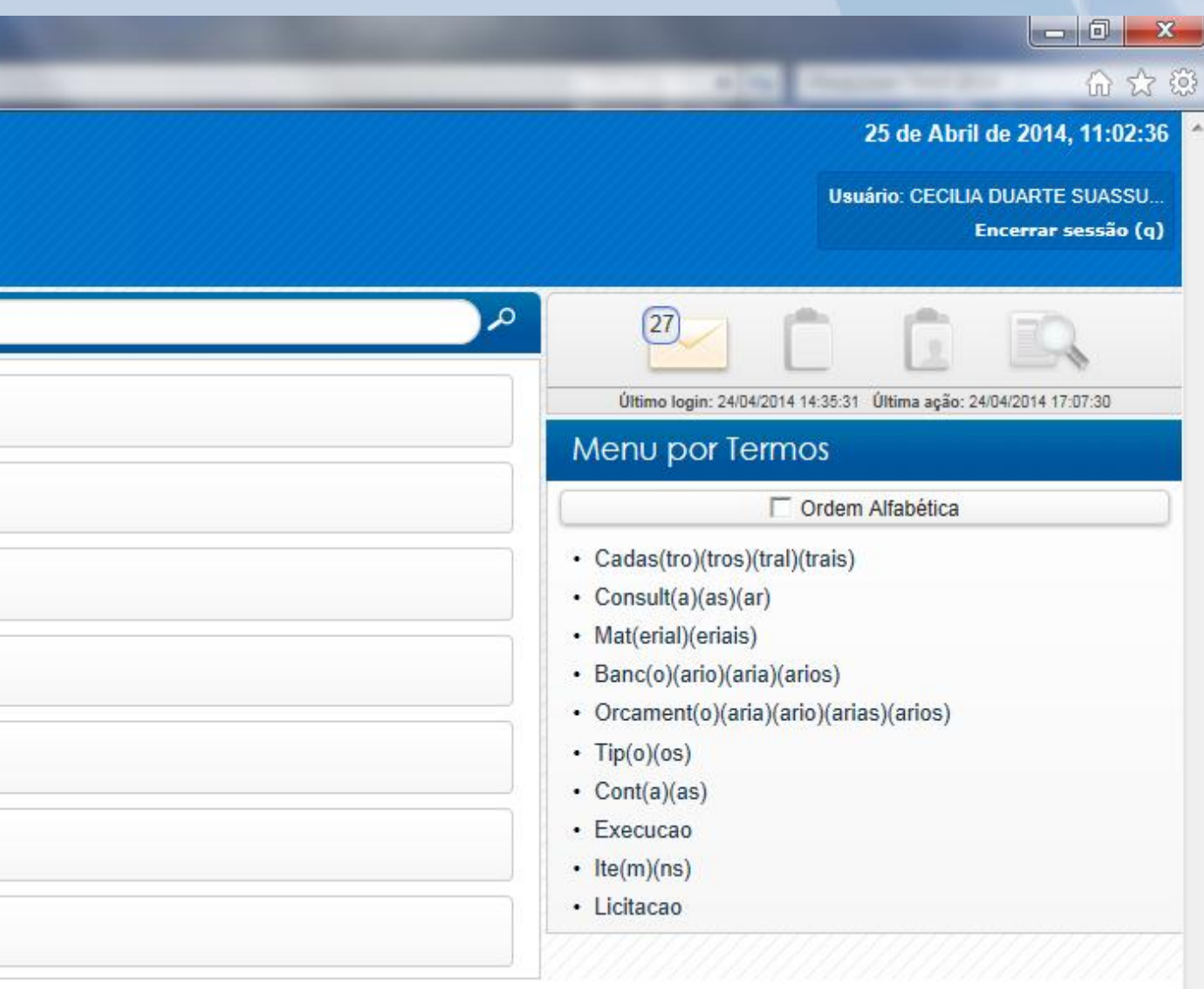

| 🤗 e-Fisco - Menu Principal - Seu IP: 200.238.88.130 - Windows Internet Explorer                                                                                   | Construction of the local division of the local division of the lo | And have been all the same as any stational filling a first state. |  |  |  |
|----------------------------------------------------------------------------------------------------|----------------------------------------------------------------------------------------------------|--------------------------------------------------------------------|--|--|--|
| 🕞 🔵 🗢 🔞 https://efisco.sefaz.pe.gov.br/sfi_com_sca/PRMontarMenuAcesso                                                                                             | Reading Strength Property                                                                                                    |                                                                    |  |  |  |
| Arquivo Editar Exibir Favoritos Ferramentas Ajuda                                                                                                    |                                                                                                    |                                                                    |  |  |  |
| 🚖 Favoritos 🛛 👍 🕨 Sites Sugeridos 🔻 🙋 Galeria do Web Slice 👻                                                                                                    |                                                                                                    |                                                                    |  |  |  |
| 😁 👻 🧟 e-Fisco - Menu Princip 🗙 👰 e-Fisco - Menu Principal                                                                                                    |                                                                                                    |                                                                    |  |  |  |
| Secretaria<br>da Fazenda                                                                                                    |                                                                                                    |                                                                    |  |  |  |
| Busca                                                                                                    | Termos/Código:                                                                                                    |                                                                    |  |  |  |
| K Menu                                                                                                    |                                                                                                    | K Financeiro                                                       |  |  |  |
| GCT - Gestão Contãbil - Convergência Contábil                                                                                                    |                                                                                                    |                                                                    |  |  |  |
| Administração de Convênios (ACO)                                                                                                    |                                                                                                    |                                                                    |  |  |  |
| Gestão da Execução Orçamentária Financeira das Unidades Gestoras (GFU)                                                                                            |                                                                                                    |                                                                    |  |  |  |
| Gestão da Execução Orçamentária Financeira Estadual (GFE)                                                                                                    |                                                                                                    |                                                                    |  |  |  |
| Gestão da Execução Orçamentária Financeira Estadual (GFE)                                                                                                    |                                                                                                    |                                                                    |  |  |  |
| Gestão da Execução Orçamentária Financeira Estadual (GFE)<br>Gestão de Banco de Preços (GBP) ←                                                                    | Acesse o módulo Gestão                                                                                                    |                                                                    |  |  |  |
| Gestão da Execução Orçamentária Financeira Estadual (GFE)<br>Gestão de Banco de Preços (GBP) ←<br>Gestão da Dívida Pública (GDP)                                  | Acesse o módulo Gestão<br>de Banco de Preços(GBP)                                                                                                    |                                                                    |  |  |  |
| Gestão da Execução Orçamentária Financeira Estadual (GFE)<br>Gestão de Banco de Preços (GBP) ←<br>Gestão da Dívida Pública (GDP)<br>Planejamento Financeiro (PLF) | Acesse o módulo Gestão<br>de Banco de Preços(GBP)                                                                                                    |                                                                    |  |  |  |

0

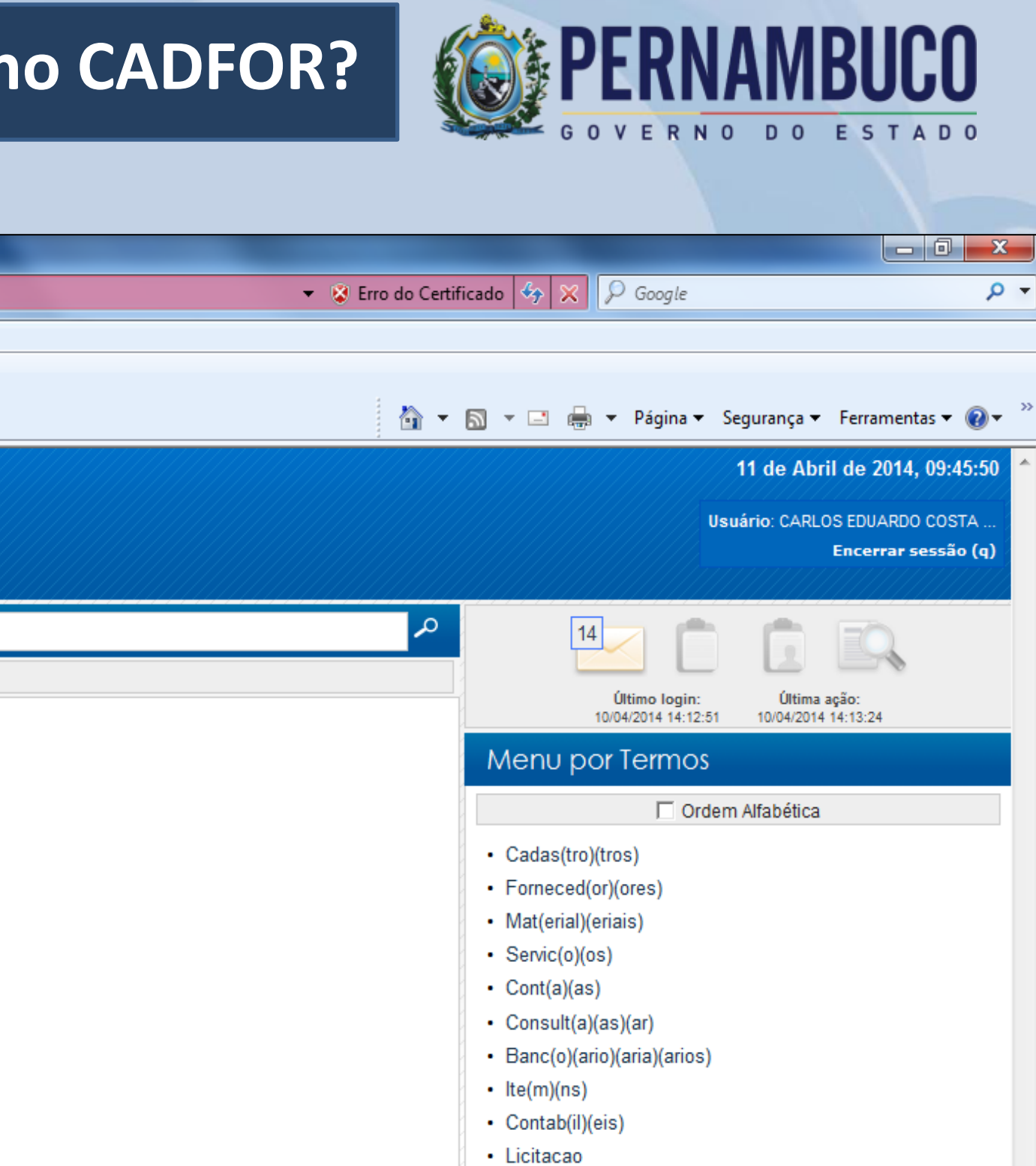

PT 🚎 🔺 🍢 🖫 🌓

🐴 🔹 🔍 100% 💌

09:52

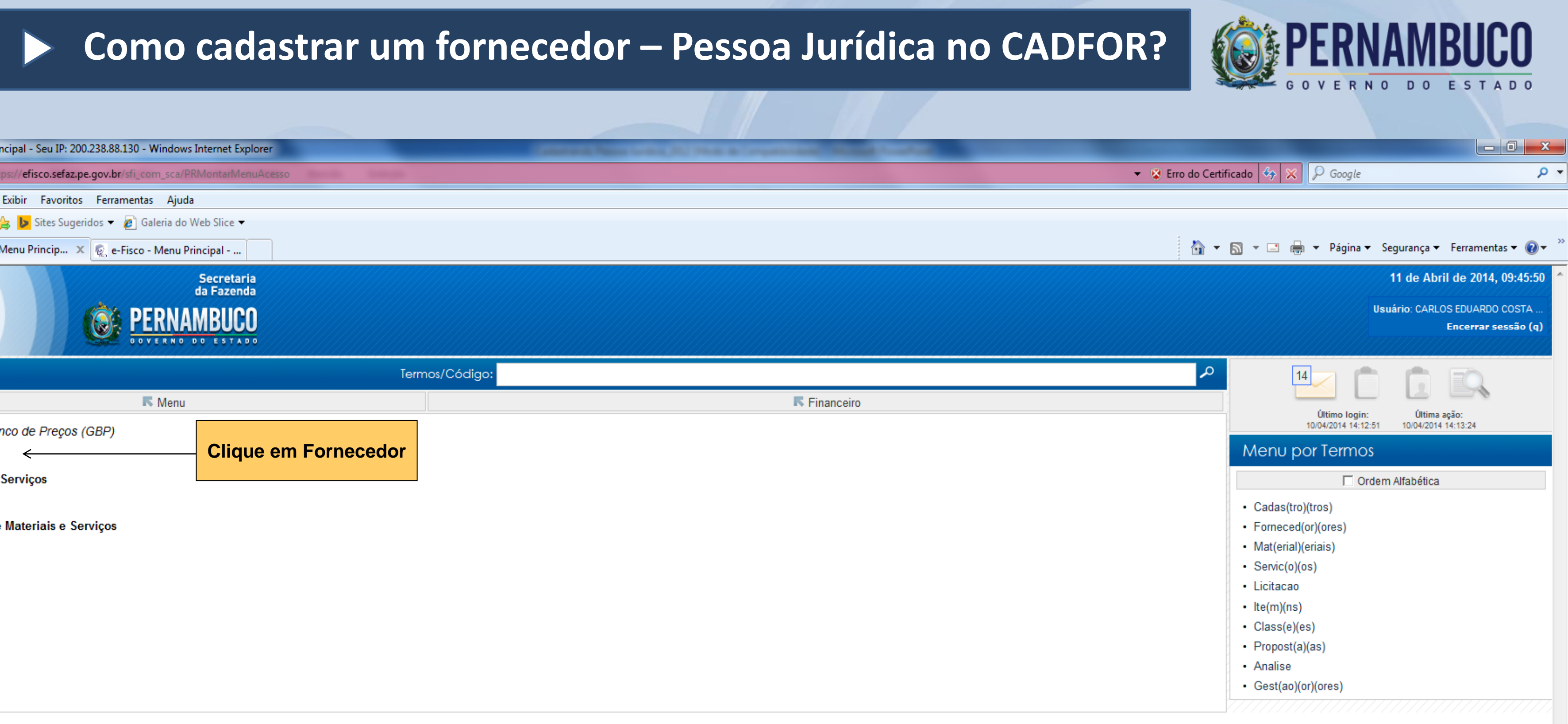

| 🤗 e-Fisco - Menu Principal - Seu IP: 200.238.88.130 - Windows Internet Explorer                                                        | Construction in the owner, which the and the property of the second second |
|----------------------------------------------------------------------------------------------------|----------------------------------------------------------------------------------------------------|
| 🕞 🕞 🗢 😰 https://efisco.sefaz.pe.gov.br/sfi_com_sca/PRMontarMenuAcesso                                                                  |                                                                                                    |
| Arquivo Editar Exibir Favoritos Ferramentas Ajuda                                                                                      |                                                                                                    |
| 🚖 Favoritos 🛛 🖕 Sites Sugeridos 🔻 💋 Galeria do Web Slice 🔫                                                                             |                                                                                                    |
| 😬 🔻 😨 e-Fisco - Menu Princip 🗴 👰 e-Fisco - Menu Principal                                                                              |                                                                                                    |
| Recretaria<br>da Fazenda                                                                                                    |                                                                                                    |
| Busca                                                                                                    | nos/Código:                                                                                                    |
| R Menu                                                                                                    | Financeiro                                                                                                    |
| Gestão de Banco de Preços (GBP)         Fornecedor         Materiais e Serviços         Preços         Compras de Materiais e Serviços |                                                                                                    |

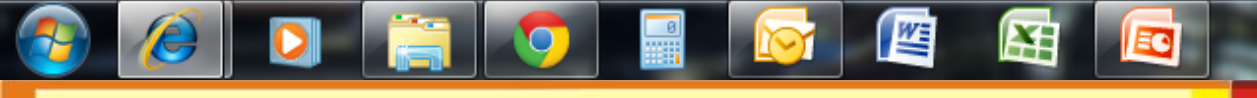

🖓 🔻 🔍 100% 🔻

PT 🚎 🔺 🖂 🍢 🛱 🖣

09:52

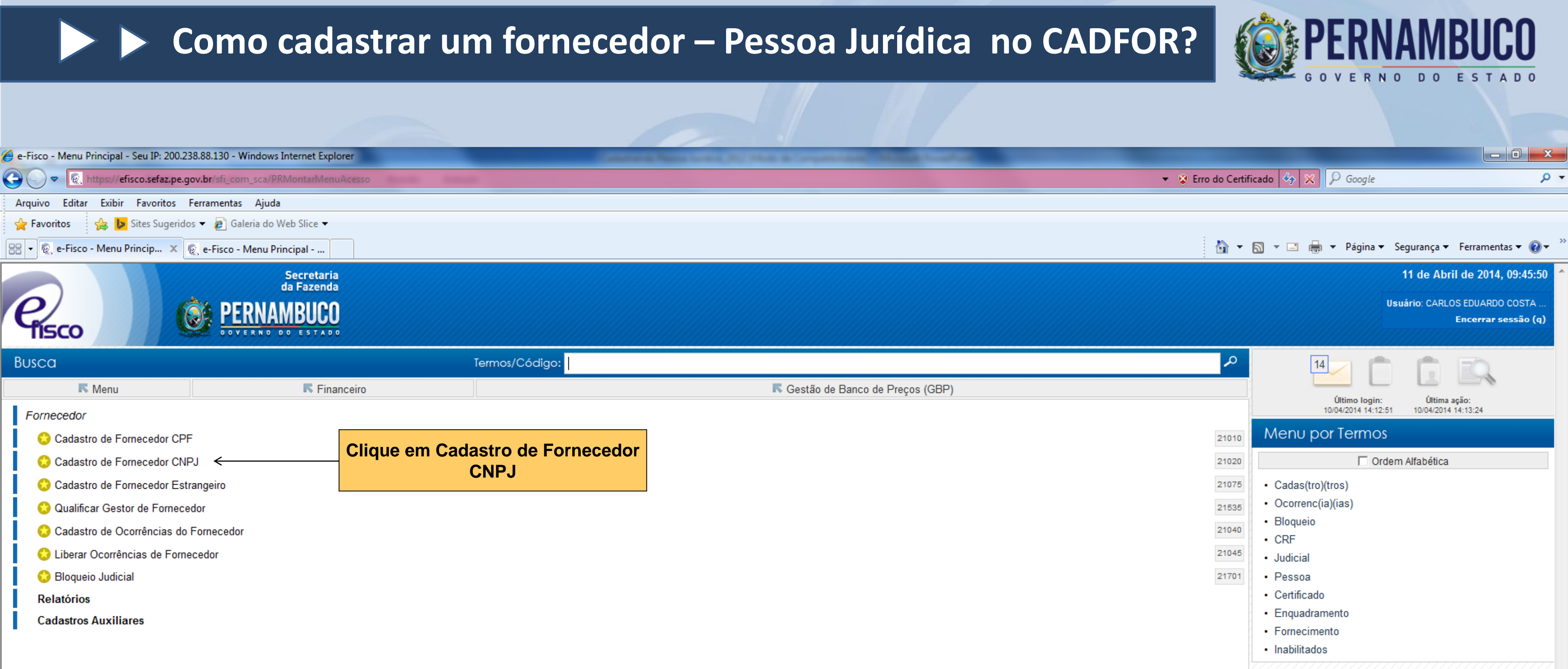

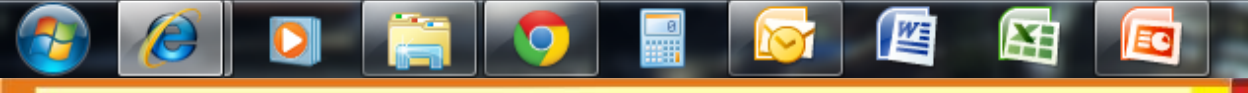

рт 🚎 🔺

No 🔁

🖓 🔻 🔍 100% 👻

.

09:55

| Cadastro de Fornecedores CNPJ Nacional - Windows Internet Explorer           |                                         | Name of Street, State Street, or other Street, Street, | ACCORDING NO. |
|------------------------------------------------------------------------------|-----------------------------------------|----------------------------------------------------------------------------------------------------|---------------|
| 🚱 🔵 🗢 🙋 https://efisco.sefaz.pe.gov.br/sfi_fin_gbp/PRManterFornecedorPessoa. | luridica                                |                                                                                                    |               |
| Arquivo Editar Exibir Favoritos Ferramentas Ajuda                            |                                         |                                                                                                    |               |
| 🚖 Favoritos 🛛 🚓 🕨 Sites Sugeridos 🔻 🖉 Galeria do Web Slice 👻                 |                                         |                                                                                                    |               |
| 😁 👻 😨 Cadastro de Fornecedo 🗴 👰 e-Fisco - Menu Principal                     |                                         |                                                                                                    |               |
| Recretaria<br>da Fazenda<br>OVERNO DO ESTADO                                 |                                         |                                                                                                    |               |
| Menu Principal (u) > Cadastro de Fornecedores CNPJ Nacional                  |                                         |                                                                                                    |               |
| Cadastro de Fornecedores CNPJ Nacional                                       |                                         |                                                                                                    |               |
| UG Cadastradora:                                                             | Q                                       |                                                                                                    |               |
| CNPJ:                                                                        | < − − − − − − − − − − − − − − − − − − − |                                                                                                    |               |
| Nome:                                                                        |                                         |                                                                                                    |               |
| Situação:                                                                    | Todos                                   |                                                                                                    |               |
| Situação Cadastral:                                                          | Todos                                   |                                                                                                    |               |
| Fornecedores Ativos/Inativos:                                                | Ativo 💌                                 |                                                                                                    |               |
| Ordenação:                                                                   | CNPJ   CNPJ  Crescente  Crescente       | nte                                                                                                    |               |
| X CNPJ Razão Social                                                          |                                         |                                                                                                    | Sit           |
| Detalhar (h)                                                                 | Incluir (i)                             | Alter                                                                                                    | ar (a)        |

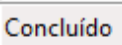

0

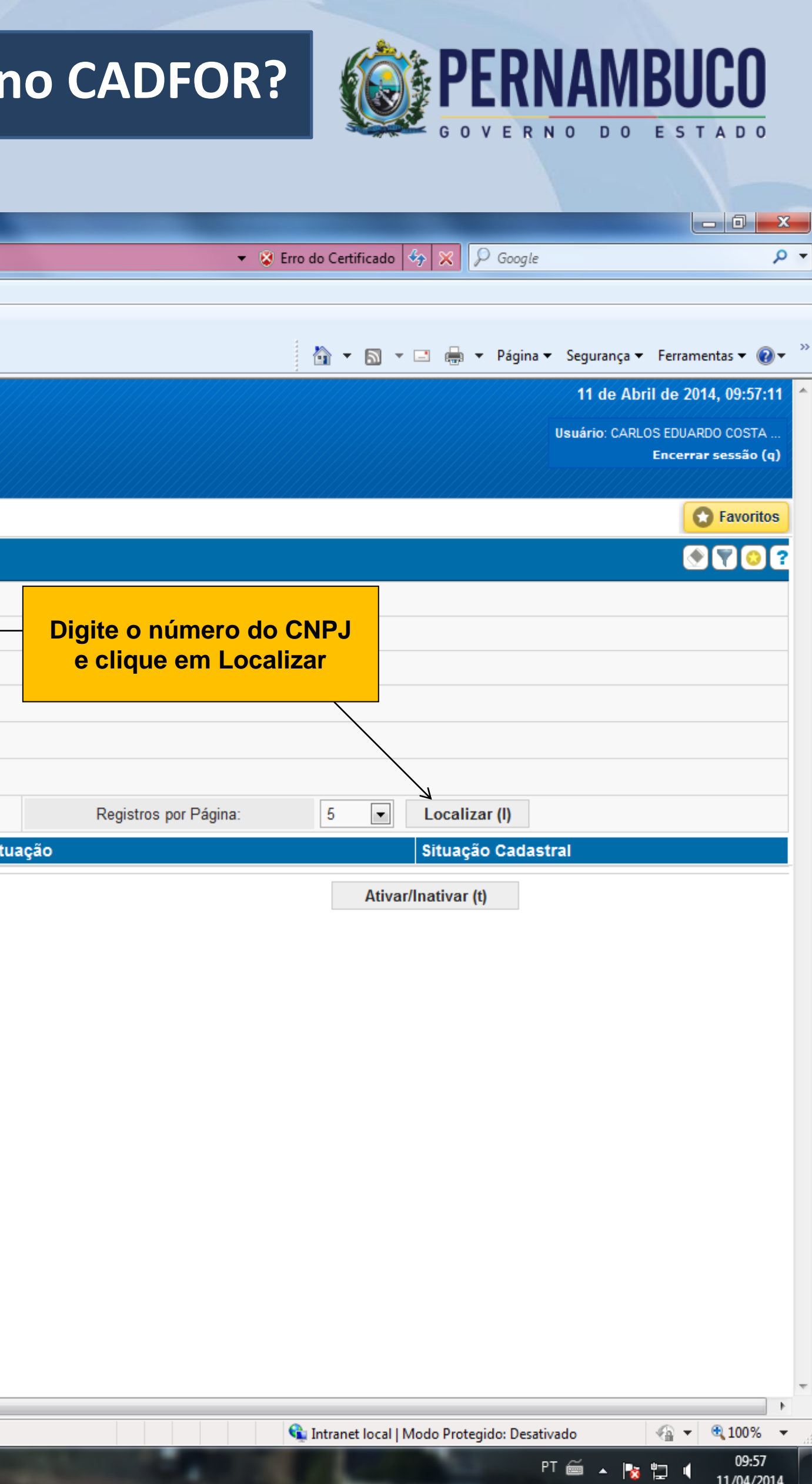

| 🕹 Cadastro de Fornecedores CNPJ 🛚                                                | Nacional - Mozilla Firefox                                                 |                      |                                |                                                                       |
|----------------------------------------------------------------------------------|----------------------------------------------------------------------------|----------------------|--------------------------------|-----------------------------------------------------------------------|
| <u>A</u> rquivo <u>E</u> ditar E <u>x</u> ibir <u>H</u> istórico Fa <u>v</u> o   | ritos <u>F</u> erramentas Aj <u>u</u> da                                   |                      |                                |                                                                       |
| 🗟 Cadastro de Fornecedores CNPJ Nacional                                         | × M Enviando email: Cadastrando Pessoa :                                   | Jurí × 🕂             |                                |                                                                       |
| A https://efisco.sefaz.pe.gov.br/sfi_                                            | fin_gbp/PRManterFornecedorPessoaJuridica                                   |                      |                                | 🔎 🖊 🏫                                                                 |
| e<br>fisco                                                                       | Secretaria<br>da Fazenda<br><b>PERNAMBUCO</b><br>O O V E E NO D O E STADO  |                      | 15 de A<br>Usuário: AE         | bril de 2014, 08:17:05<br>DRIANO DE SOUZA FERR<br>Encerrar sessão (q) |
| Menu Principal (u) → Cadastro de l                                               | Fornecedores CNPJ Nacional                                                 |                      |                                | Favoritos                                                             |
| Cadastro de Fornecedores CN                                                      | PJ Nacional                                                                |                      |                                | • • • • •                                                             |
| UG Cadastradora:                                                                 |                                                                            | Q                    |                                |                                                                       |
| CNPJ:                                                                            | þ4.213.365/0001-55                                                         |                      |                                |                                                                       |
| Nome:                                                                            |                                                                            |                      |                                |                                                                       |
| Situação:                                                                        | Todos 💌                                                                    |                      |                                |                                                                       |
| Situação Cadastral:                                                              | Todos 💌                                                                    |                      |                                |                                                                       |
| Fornecedores Ativos/Inativos:                                                    | Ativo 💌                                                                    |                      |                                |                                                                       |
| Ordenação:                                                                       | CNPJ 💽 📀 Cresc                                                             | ente 🔿 Decrescente   | Registros por<br>Página: 5 💌 L | ocalizar (I)                                                          |
| X CNPJ Razão So                                                                  | ocial                                                                      |                      | Situação Situa                 | ação Cadastral                                                        |
| Nenhum registro encontrado                                                       |                                                                            |                      |                                |                                                                       |
| Detalhar (h)                                                                     | Incluir (i)                                                                | Alterar (a)          | Ativar/Inativa                 | r (t)                                                                 |
| Caso o forneced<br>possua o cadastro s<br>a mensagem: "ne<br>encontrado". Clique | lor ainda não<br>será apresentado<br>enhum registro<br>e no botão Incluir. |                      |                                |                                                                       |
| Cadastro de For                                                                  | nece 🔯 Downloads 🛛 🕅                                                       | Microsoft PowerPoint |                                | PT < 😋 🥩 08:19                                                        |

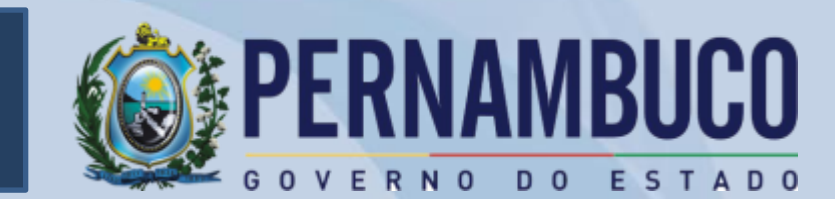

| 🥹 Solicitação de Inclusão Cadastral de Contribui          | nte do ICMS - Eventos Cadastrais                     | - Mozilla Firefox                                                                           |
|-----------------------------------------------------------|------------------------------------------------------|---------------------------------------------------------------------------------------------|
| <u>Arquivo Editar Exibir Histórico Favoritos Ferramer</u> | ntas Aj <u>u</u> da                                  |                                                                                             |
| 👰 Solicitação de Inclusão Cadastral de Cont 🗙 🔀 Envian    | do email: Cadastrando Pessoa Jurí 🗙 🕒                | +                                                                                           |
| https://efisco.sefaz.pe.gov.br/sfi_fin_gbp/PRMante        | erFornecedorPessoaJuridica                           |                                                                                             |
| Resco PER                                                 | Secretaria<br>da Fazenda<br>NAMBUCO<br>RNO DO ESTADO |                                                                                             |
| Menu Principal (u) > Evento Cadastral de Pessoa           | a Jurídica                                           |                                                                                             |
| Evento Cadastral de Pessoa Jurídica                       | O primeiro documen<br>cadastro de pessoa ju          |                                                                                             |
| Pessoa Jurídica:                                          |                                                      | <u>CNPJ</u> da empresa, ne<br>número contido no de                                          |
| Tipo de Documento de Identificação:                       | CNPJ ×                                               |                                                                                             |
| Número do Documento de Identificação:                     |                                                      |                                                                                             |
| Razão Social:                                             |                                                      |                                                                                             |
| Nome Fantasia:                                            |                                                      |                                                                                             |
| Desistir (t)                                              | Para inclusão<br>consultado o<br>alteração co        | o da Razão Social deve se<br>Contrato Social ou último<br>onsolidada e o cartão do<br>CNPJ. |

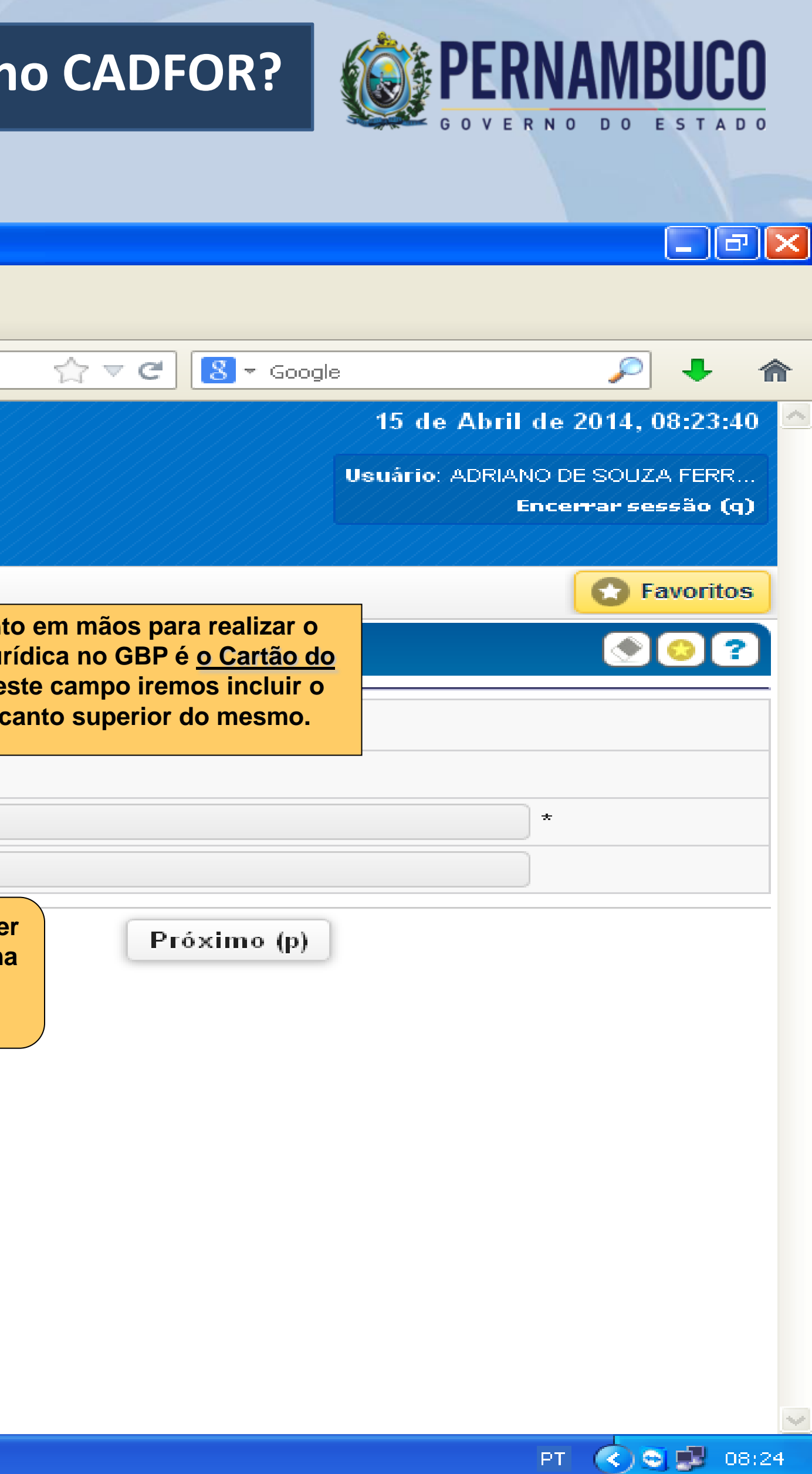

| 1º PASSO – Inclusão de<br>da Pessoa                                                                                                    | e Informações                      |                                               |                                                                     |                                        | _ 7                               |
|----------------------------------------------------------------------------------------------------|------------------------------------|-----------------------------------------------|---------------------------------------------------------------------|----------------------------------------|-----------------------------------|
|                                                                                                    |                                    | 📑 Jurí 🗡 📑 SEADM - Con                        | tatos ×                                                             | +                                      |                                   |
| https://efisco.sefaz.pe.gov.br/sfi_fin_gbp                                                                                                    | )/PRManterFornecedorPessoaJuridica |                                               | ☆ マ C 8                                                             | ▼ Google                               | <u> </u>                          |
| físco                                                                                                    | OOVERNO DO ESTADO                  |                                               |                                                                     |                                        |                                   |
| Menu Principal (u) → Evento Cadastral de Cadastral de | e Pessoa Jurídica 🐟 Informaçõ      | es da Pessoa                                  |                                                                     |                                        | Favoritos                         |
| Informações da Pessoa                                                                                                    |                                    |                                               |                                                                     | ۲ 😒 🕙                                  | 2                                 |
| Identificação da Pessoa                                                                                                    |                                    |                                               |                                                                     |                                        | Passo-a-Passo:                    |
| Tipo de Documento de Identificação:                                                                                                    | CNPJ                               |                                               |                                                                     |                                        | 1 - Informações da<br>Pessoa      |
| Número do Documento de Identificação:                                                                                                    | 12.003.231/0001-38                 |                                               |                                                                     |                                        | 2 - Endereços                     |
| Nome/Razão Social:                                                                                                    | 4SECURITY TECNOLOGIA               | DA INFORMACAO LTDA-                           | ME                                                                  |                                        | 3 - Dados de<br>Sócios Admie      |
| Nome Fantasia:                                                                                                    |                                    |                                               |                                                                     | Rep. Legais                            |                                   |
| Informações da Pessoa Física/Jurídica                                                                                                    |                                    |                                               |                                                                     |                                        | 4 - Inscr.Estadual /              |
| Tipo da Pessoa:                                                                                                    | Pessoa Jurídica Nacional           | × N                                           | este nasso serão definidos a N                                      | atureza lurídica o                     | CNAE<br>5 - Contatos              |
| Nacionalidade:                                                                                                    | BRASIL                             | ní                                            | úmero no órgão de registro (de                                      | eve ser preenchido                     | 6 - Registro do                   |
| Natureza Jurídica:                                                                                                    | Selecione uma opção                | C                                             | com o n° do registro inicial na<br>artório ou outro) e o Capital So | Junta Comercial,<br>ocial, informações | Contrato Social<br>7 - Entidade = |
| Orgão de Registro:                                                                                                    | Selecione uma opção                |                                               | constantes no Contrat                                               | o Social.                              | Fiscalizadora                     |
| Numero de Registro:                                                                                                    |                                    |                                               |                                                                     |                                        | Técnicos                          |
| Capital Social:                                                                                                    |                                    | Este campo deve                               | ser preenchido apenas e                                             | m                                      | 9 - Linha de<br>Fornecimento      |
| Dados Fornecedor                                                                                                    |                                    | — cadastros completos                         | , para emissão de CRF, atravé                                       |                                        | = 10 - Registro de                |
| UG:                                                                                                    | 120101 SAD                         | da análise do balanç<br>CRF é realizada apena | o patrimonial. A atribuição d<br>as pela SAD.                       |                                        | Certidões                         |
| CNPJ do Estabelecimento Matriz:                                                                                                    | Nenhum                             |                                               |                                                                     |                                        | — 11 - Balanços                   |
| Patrimônio Líquido:                                                                                                    |                                    | Este é um campo                               | não obrigatório, pois apena                                         |                                        |                                   |
| Inscrição Municipal:                                                                                                    |                                    | empresas que pres<br>municipal. Este núme     | stam serviços têm inscriçã<br>ero pode ser encontrado no Cl         | io<br>M                                |                                   |
| Desistin (4)                                                                                                    |                                    | ou na certidão de déb                         | itos municipal.                                                     |                                        |                                   |
| Desisur (t)                                                                                                    |                                    |                                               |                                                                     |                                        |                                   |
| Informações da Pess                                                                                                    | . 🕑 O que é Razão Social           | Compleads Downloads                           | C Microsoft PowerPoint                                              |                                        | PT < 😋 💕 08:53                    |

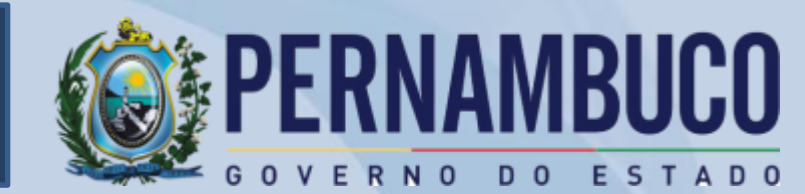

### 2º PASSO – Inclusão do Endereço

https://efisco.sefaz.pe.gov.br/sfi\_fin\_gbp/PRManterFornecedorPessoaJuridica

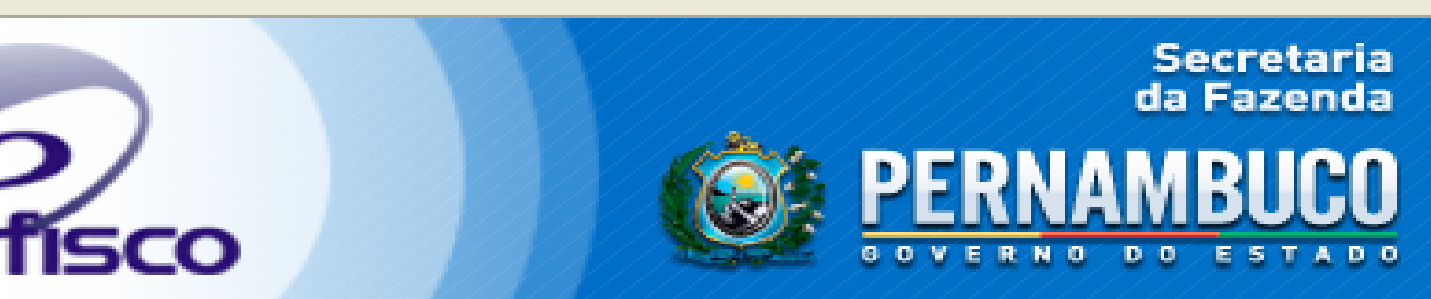

🞧 <u>Menu Principal (u)</u> > Evento Cadastral de Pessoa Jurídica -> Informações da Pessoa -> Cadastro de Endereços

#### Cadastro de Endereços

÷

| Identificação da Pessoa               |                         |                                             |
|---------------------------------------|-------------------------|---------------------------------------------|
| Tipo do Documento de Identificação:   | CNPJ                    |                                             |
| Número do Documento de Identificação: | 12.003.231/0001-38      |                                             |
| Nome/Razão Social:                    | 4SECURITY TECNOLOGIA DA | A INFORMACAO LTDA-ME                        |
| Endereço                              |                         |                                             |
| X Tipo de Endereço                    |                         | Endereço                                    |
| Detalhar (h)                          | Incluir (i)             | Alterar (a)                                 |
| Desistir (t)                          | que em Incluir          | ог (о)                                      |
|                                       |                         | O endereç<br>no cartão<br>suas al<br>nestes |

💫 SEADM - Contatos

Pessoa Jurí... 🗵

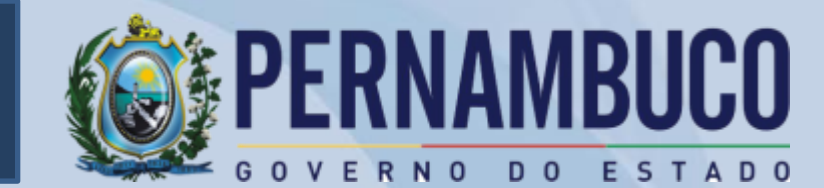

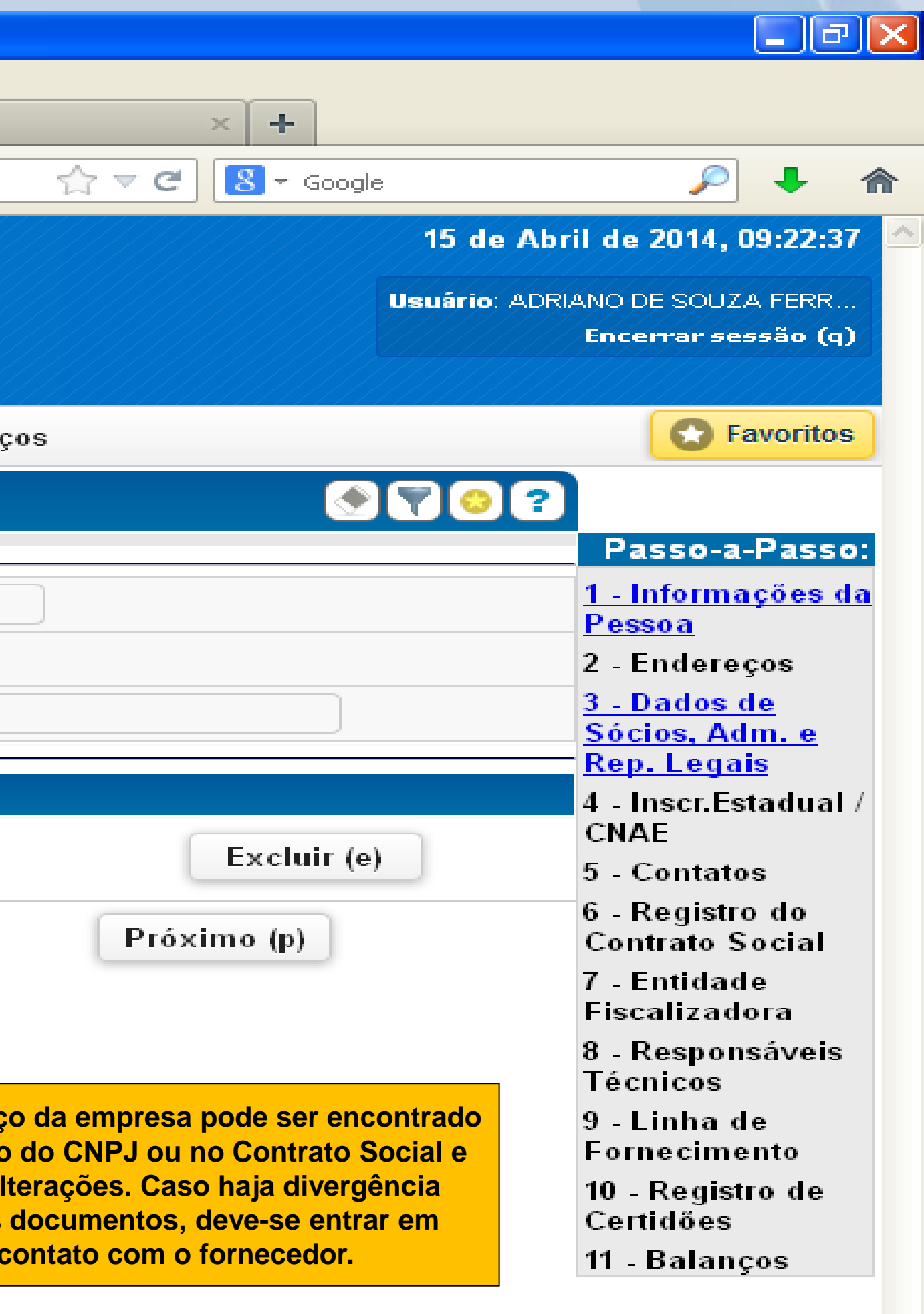

(<) 🗾 09:22 PT

# Como cadastrar um fornecedor no CADFOR?

| • ) |  | https://efisco | .sefaz.pe.g | jov.br/sfi_fin, | _gbp/PRManter | rFornecedo | rPessoaJuridica |
|-----|--|----------------|-------------|-----------------|---------------|------------|-----------------|
|-----|--|----------------|-------------|-----------------|---------------|------------|-----------------|

|                                              | ~                                |                                                                       |                                                                                                    |                                                                                     | _ 6 🗙                                          |
|----------------------------------------------|----------------------------------|-----------------------------------------------------------------------|----------------------------------------------------------------------------------------------------|-------------------------------------------------------------------------------------|------------------------------------------------|
| $2^{\circ}$ PASSO – Inclu                    | usao do Endere                   | eço                                                                   |                                                                                                    |                                                                                     |                                                |
|                                              |                                  | Pessoa Jurí 🗵 🛜 SEAD                                                  | M - Contatos                                                                                                    | × +                                                                                 |                                                |
| A https://efisco.sefaz.pe.gov.br             | r/sfi_fin_gbp/PRManterFornecedor | PessoaJuridica                                                        |                                                                                                    | 8 - Google                                                                          | ۶ 🖊 🥟                                          |
| Cisco 🔞                                      | PERNAMBUCO                       |                                                                       |                                                                                                    | Usuário                                                                             | : ADRIANO DE SOUZA FERR<br>Encerrar sessão (q) |
| 😡 <u>Menu Principal (u)</u> > Evento Cadastr | ral de Pessoa Jurídica > I       | n "TAB" e o sistema irá trazer                                        | ços > Alteração de Endereço                                                                                                    |                                                                                     | C Favoritos                                    |
| Alteração de Endereço                        | 0                                | endereço. Caso não apareça o                                          |                                                                                                    |                                                                                     | <b>• • 7</b>                                   |
| Tipo de Endereço:                            |                                  | dereço, entrar em contato com<br>a GECAD/SAD.                         |                                                                                                    |                                                                                     |                                                |
| CEP:                                         | 83.320-614 🔍 CEP não loc.        | alizado ×                                                             |                                                                                                    |                                                                                     |                                                |
| País:                                        | BRASIL                           |                                                                       |                                                                                                    |                                                                                     |                                                |
| UF:                                          | PR                               |                                                                       |                                                                                                    |                                                                                     |                                                |
| Município:                                   | PINHAIS                          |                                                                       | )                                                                                                    |                                                                                     |                                                |
| Localidade:                                  | PINHAIS                          |                                                                       |                                                                                                    |                                                                                     |                                                |
| Bairro: Campos na cor                        |                                  |                                                                       | É                                                                                                    | importante manter o ei                                                              | ndereço do fornecedor                          |
| Logradouro: amarela são                      | RUA JAIR LUVIZOTTO 💌 🔹           |                                                                       |                                                                                                    | sempre atualizado, ass                                                              | im caso ele venha a                            |
| Número:                                      | 347 Sem número 🗌                 | ×                                                                     | ę                                                                                                    | ganhar licitações não ati                                                           | asará o fornecimento.                          |
| Complemento:                                 |                                  |                                                                       | ]                                                                                                    |                                                                                     |                                                |
| Centro Comercial:                            | Nenhum 💌                         |                                                                       |                                                                                                    |                                                                                     |                                                |
| Referência:                                  | SOB 02                           | ×                                                                     |                                                                                                    |                                                                                     |                                                |
| Telefones (DDD / Número / Ramal):            | 41 32036674                      | Os telefones dever<br>entregar a sua doc<br>Est<br>http://www.portais | ão constar no formulário apresen<br>umentação no órgão para cadast<br>e documento está disponível na p<br>s.pe.gov.br/web/seadm/no-cadfor<br>devidamente preenchido e assina | tado pela empresa ao<br>ramento no CADFOR.<br>página<br>e deve ser entregue<br>ido. |                                                |
| Fax (DDD / Numero / Kamal):                  |                                  |                                                                       |                                                                                                    |                                                                                     |                                                |
|                                              | Confirmar (c)                    |                                                                       |                                                                                                    | Desistir (t)                                                                        |                                                |
| 🤔 Iniciar 🔰 😜 Alteração d                    | le Endereç 🛛 🕹 O que é Raz       | ão Social 🛛 🎑 Downloads                                               | G Microsoft PowerPoint                                                                                                    |                                                                                     | PT 🔇 🥩 09:33                                   |

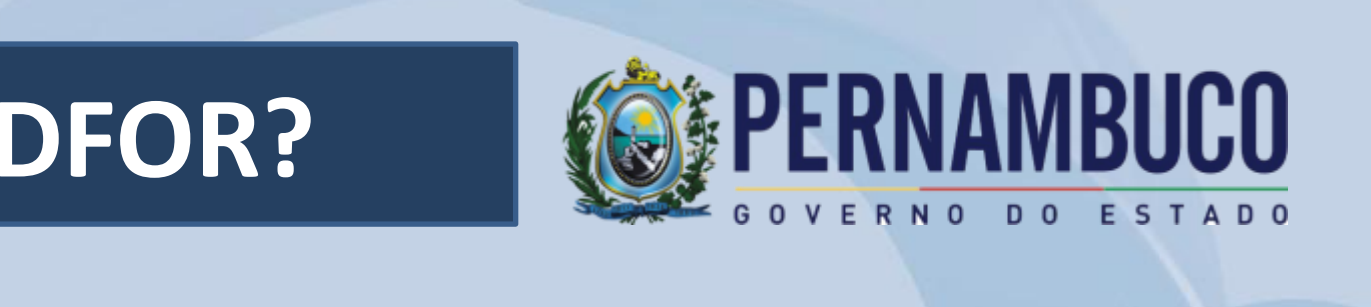

#### 3º PASSO – Inclusão do Quadro Societário

lla Firefox

Pessoa Jurí... ≍

SEADM - Contatos

https://efisco.sefaz.pe.gov.br/sfi\_fin\_gbp/PRManterFornecedorPessoaJuridica

# SCO

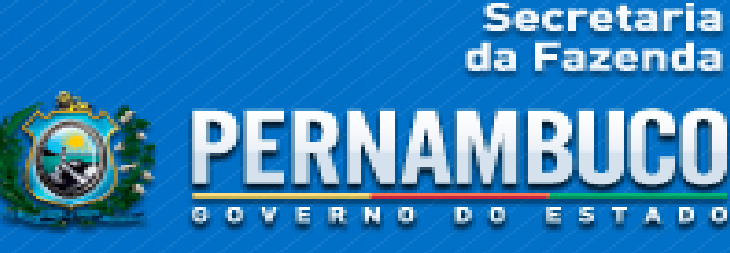

O próximo passo é o cadastramento dos sócios, administradores e responsáveis legais da empresa. Estas informações devem ser localizadas no contrato social.

🞧 Menu Principal (u) > Evento Cadastral de Pessoa Jurídica > Informações da Cadastro de Relação de Sócios, Administradores e Responsáveis Legais

#### Cadastro de Relação de Sócios, Administradores e Responsáveis Legais

| ldentificação da                            |                                            |
|---------------------------------------------|--------------------------------------------|
| Pessoa                                      |                                            |
| Tipo do<br>Documento de<br>Identificação:   | CNPJ                                       |
| Número do<br>Documento de<br>Identificação: | 12.003.231/0001-38                         |
| Nome/Razão<br>Social:                       | 4SECURITY TECNOLOGIA DA INFORMACAO LTDA-ME |
| Relação de Sócios,<br>Adm e Rep. Legais     |                                            |

Participação Nome/Razão Social **CPF/CNPJ** no Capital Qualificação х Social Detalhar (h) Incluir (i) Excluir (e) Alterar (a) Desistir (t) Anterior (o) **Clique em Incluir** 💾 Iniciar ڬ O que é Razão Social .... 🔯 Downloads 🕒 Relação de Sócios, A...

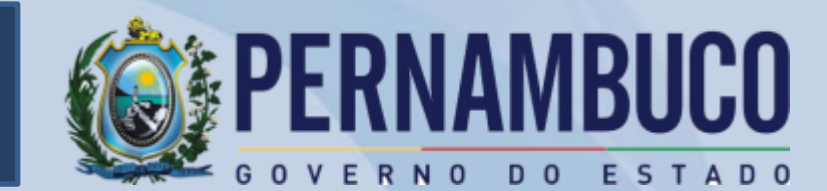

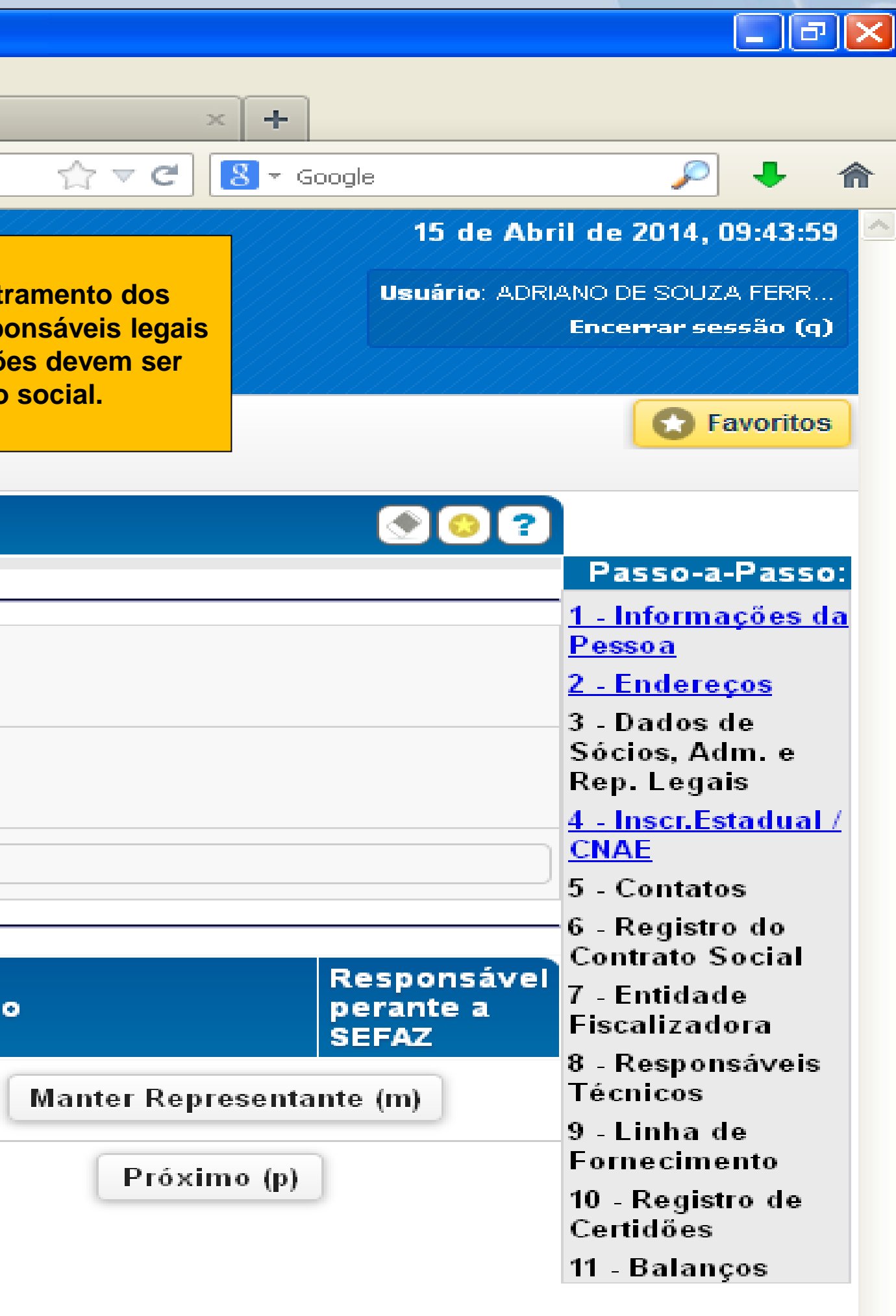

(<) 🛃 09:44

PT |

| 3º PASSO – Inclu<br>Societário                                      | são do                 | Quadro                             |                 |         | × +                           |
|---------------------------------------------------------------------|------------------------|------------------------------------|-----------------|---------|-------------------------------|
| + https://efisco.sefaz.pe.gov.t                                     | or/sfi_fin_gbp/Pf      | RManterFornecedo                   | rPessoaJuridica | 1       |                               |
| 🧑 Mais visitados 👰 e-Eisco 🔊 SEA                                    | DM - Home              |                                    |                 |         |                               |
|                                                                     |                        | RNO DO ESTAD                       | •               |         |                               |
| Menu Principal (u) → Informaçã<br>Dados Cadastrais do Sócio/Adminis | es da Pessoa<br>trador | ≻ Cadastro de l                    | Relação de Só   | cios, A | dministradores e Responsávei: |
| Dados Cadastrais do Sócio/Ad                                        | ministrador            |                                    |                 |         |                               |
| Dados de Identificação                                              | (                      |                                    |                 | 0       | Escolha o tipo de pessoa a se |
| Tipo da Pessoa:                                                     | Selecione              | e uma opção                        | *               | *       | de acordo com as informações  |
| Tipo de Documento de<br>Identificação:                              | Pessoa Jur             | e uma opçao 🔸<br>ídica residente n | o Brasil        |         | do Contrato Social/Alteração  |
| Número do Documento de                                              | Pessoa Fís             | ica residente no                   | Brasil          |         |                               |
| Identificação:                                                      | Pessoa Jur             | ídica residente no                 | o Exterior      |         |                               |
| Nome/Razão Social:                                                  |                        |                                    |                 | _       | *                             |
| País de Nascimento:                                                 | BRASIL                 |                                    |                 | ~       | *                             |
| Endereço                                                            | S                      |                                    |                 |         |                               |
| Tipo de Endereço:                                                   |                        |                                    |                 |         |                               |
| CEP:                                                                |                        | 🔵 🔍 CEP nấ                         | o localizado    | *       |                               |
| Referência:                                                         |                        |                                    |                 |         |                               |
| Telefones (DDD / Número /<br>Ramal):                                |                        |                                    |                 |         |                               |
| Fax (DDD / Número / Ramal):                                         |                        |                                    |                 |         |                               |
|                                                                     | Confirma               | ir (c)                             |                 |         |                               |
| 🐣 Iniciar 💫 Dados Car                                               | dastrais do            | Downloads                          |                 | 6       | licrosoft PowerPoint          |

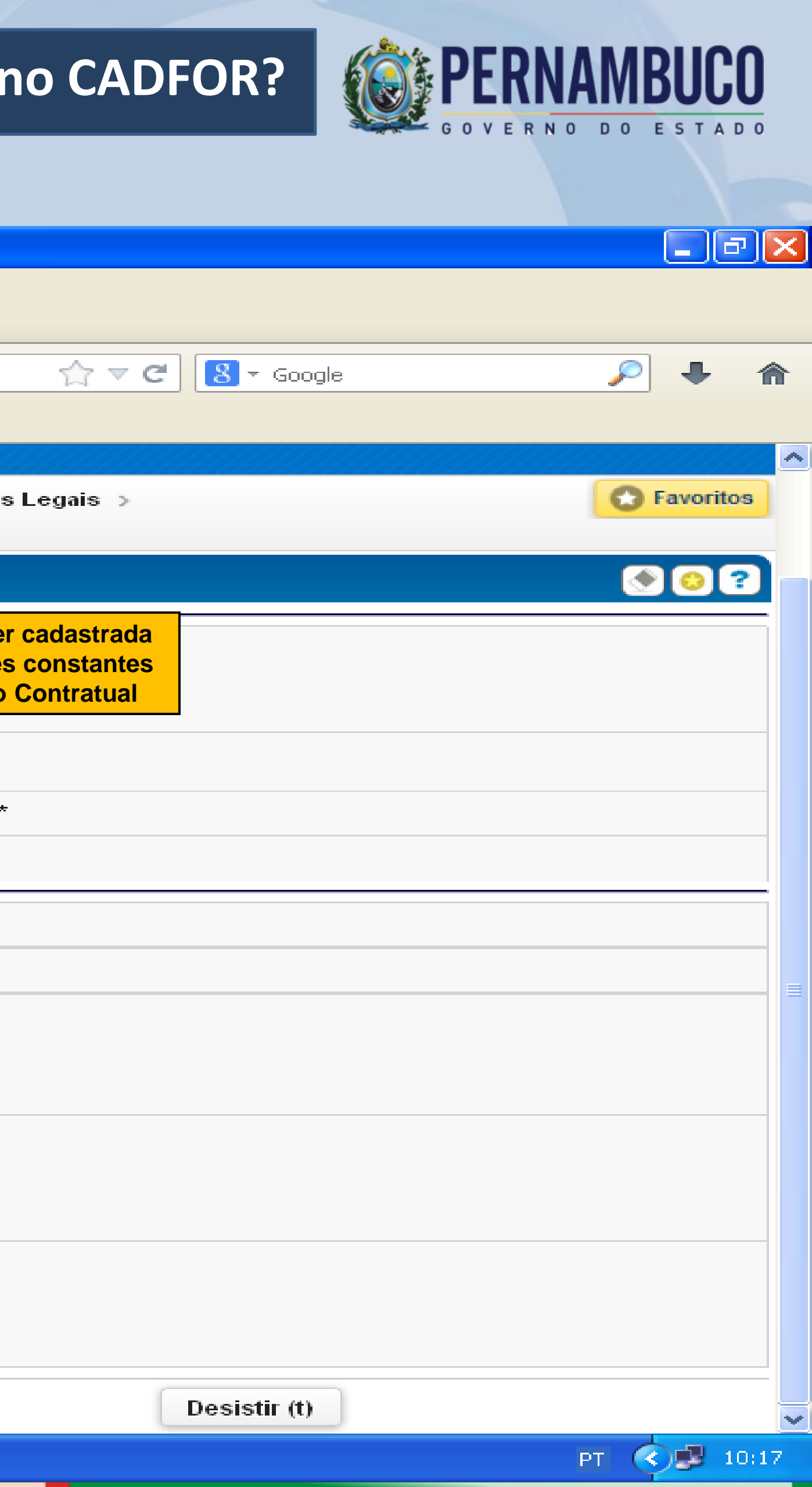

## Como cadastrar um fornecedor no CADFOR?

OX.

# 3º PASSO – Inclusão do Quadro Societário

Pessoa Jurí... 🗵 🛼 SEADM - Contatos

https://efisco.sefaz.pe.gov.br/sfi\_fin\_gbp/PRManterFornecedorPessoaJuridica

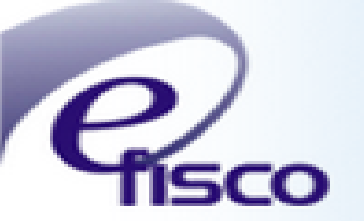

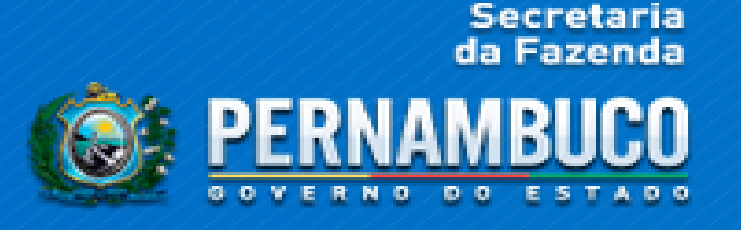

Para as empresas do tipo Sociedade Anônima (S/A) não são cadastrados sócios, mas sim DIRETORES, e estes não têm participação no capital social.

🕟 <u>Menu Principal (u)</u> > Evento Cadastral de Pessoa Jurídica > Informações da Pessoa > Cadastro de Endereços > Cadastro de Endereços > Cadastro de Relação de Sócios ou Administradores e Responsáveis Legais > Alteração dos Dados de Sócios ou Administradores e

#### Alteração dos Dados de Sócios ou Administradores

| )ados da Empresa                            |                                                          |              |
|---------------------------------------------|----------------------------------------------------------|--------------|
| Tipo do Documento de<br>Identificação:      | CNPJ                                                     |              |
| Número do Documento<br>de Identificação:    | 12.003.231/0001-38                                       |              |
| Nome/Razão Social:                          | 4SECURITY TECNOLOGIA DA INFORMACAO LTDA                  |              |
| )ados do Sócio ou<br>Admini <i>s</i> trador |                                                          |              |
| Tipo do Documento de<br>Identificação:      | CPF                                                      | Preer        |
| Número do Documento<br>de Identificação:    |                                                          | o CEI<br>com |
| Nome/Razão Social:                          | ERIKA RIPOLI QUEIROZ DE OLIVEIRA GOIS                    | suas         |
| )ados de Qualificação                       |                                                          | -            |
| Qualificação:                               | SÓCIO                                                    | ۲<br>Con     |
| Função:                                     | NÃO GERENCIAL                                            |              |
| Participação no Capital<br>Social (R\$):    | 70.000,00 *                                              |              |
| Tem Representante<br>Legal?                 | NÃO                                                      |              |
| Data Registro Junta<br>Comercial:           | 05/03/2013 *                                             |              |
| Confirma                                    | r (c) Desistir (t)                                       |              |
| 🦺 Iniciar 📄 🔁 🖗                             | Alteração dos Dados 🛛 🕹 O que é Razão Social 🔯 Downloads | 🙆 Micr       |

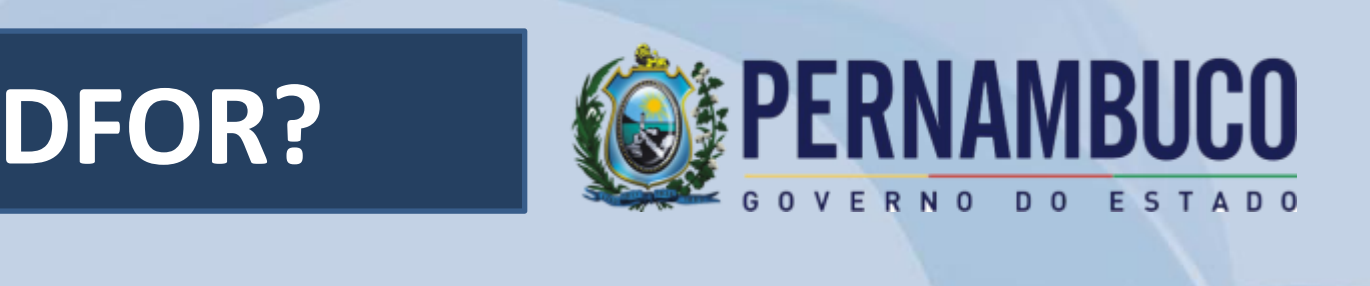

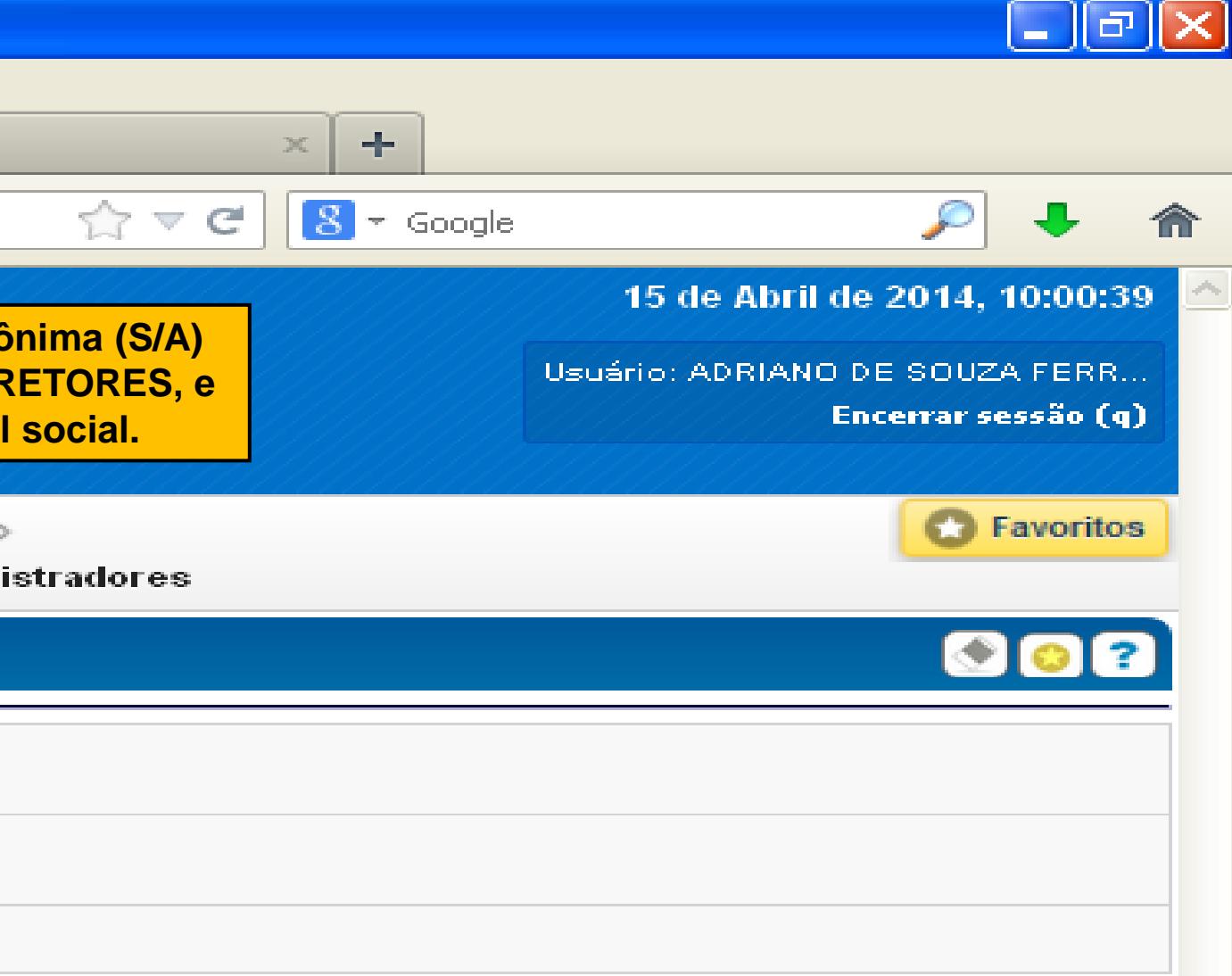

ncher todos os campos, inclusive o endereço dos sócios (caso P não esteja cadastrado no sistema e-Fisco, entrar em contato a GECAD/SAD). Todos os sócios devem ser cadastrados, com s respectivas participações no capital social (o valor total das participações têm que ser igual ao valor do capital social preenchido no passo 1) e com a data de Registro na Junta nercial. Os administradores ou representantes legais também devem ser cadastrados.

(<) 🛃 10:00

PT

Alterar Dados Pessoais (a)

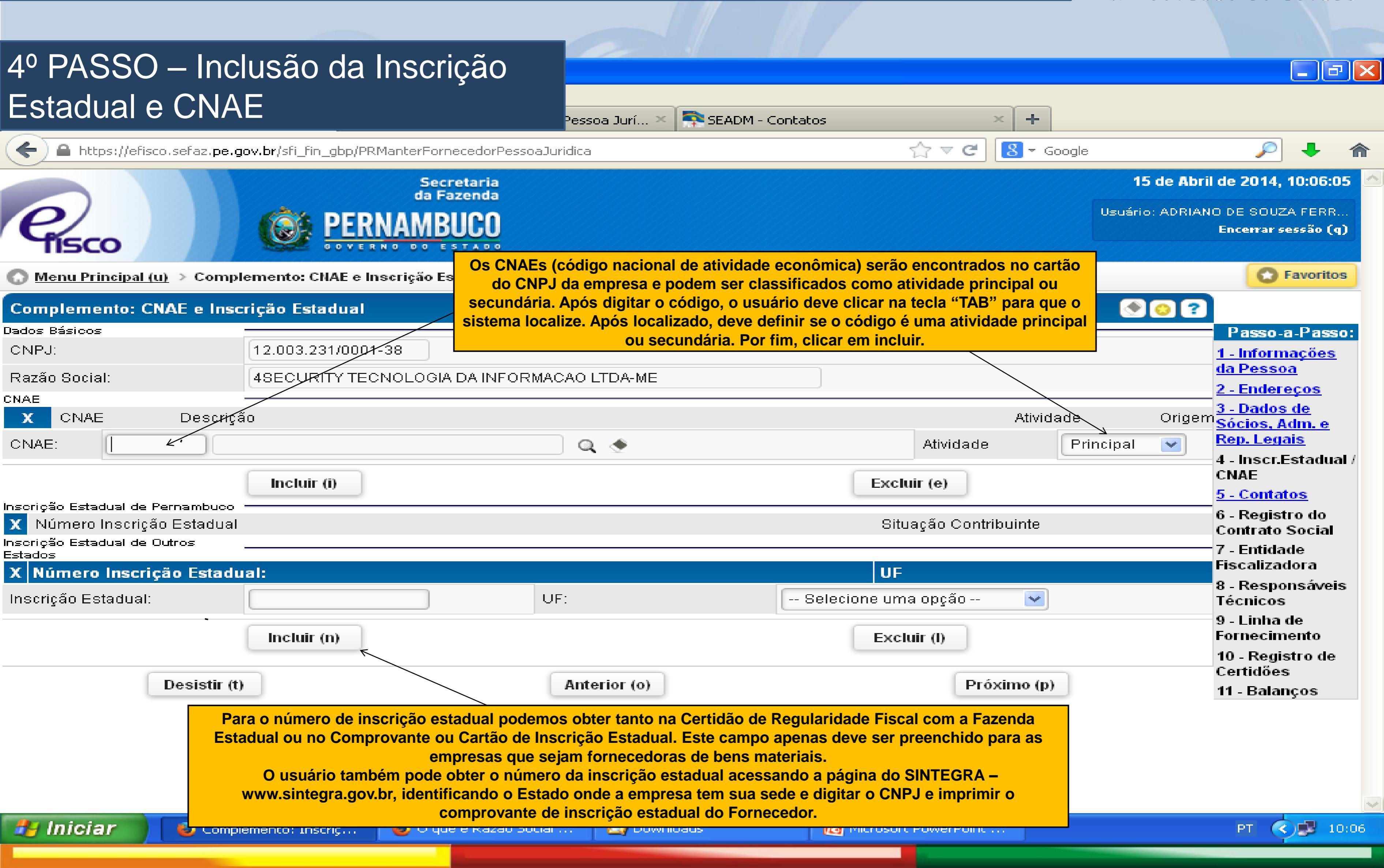

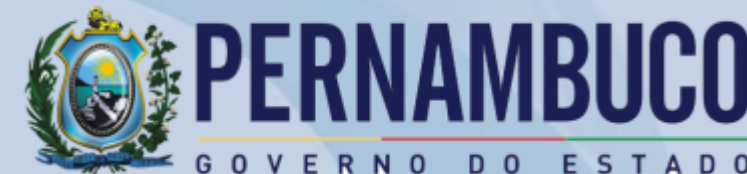

#### 5º PASSO – Inclusão dos Contatos

| 🛯 Informações sobre Contato          | × 🔣 Enviando email: Cadastrando P     | essoa Jurí 🗙 [ | SINTEGRA |
|--------------------------------------|---------------------------------------|----------------|----------|
| A https://efisco.sefaz.pe.gov.br/sfi | fin_gbp/PRManterFornecedorPessoaJurio | lica           |          |
| $\sim$                               |                                       |                |          |
|                                      |                                       |                |          |

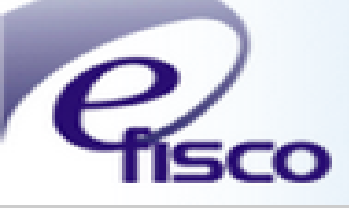

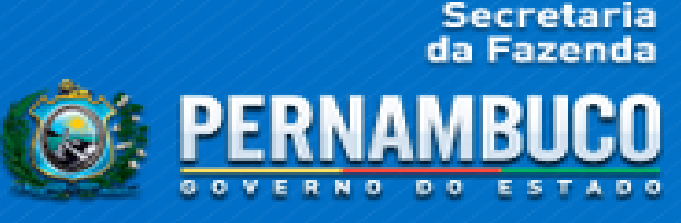

#### 🕥 <u>Menu Principal (u)</u> > Informações sobre Contato

#### Informações sobre Contato

| CNPJ                                           |                                                                                                    |
|------------------------------------------------|----------------------------------------------------------------------------------------------------|
| 07.521.890/0002-07                             |                                                                                                    |
| BIOCINESE - CENTRO DE ESTUDOS BIOFARMACEUTICOS | Esta                                                                                                    |
| atendimento@biocinese.com.br                   | foi                                                                                                    |
|                                                | entre                                                                                                    |
|                                                |                                                                                                    |
| MAURICIO                                       | timb                                                                                                    |
|                                                | fund                                                                                                    |
|                                                | cor<br>licita                                                                                                    |
| 45 21031902                                    |                                                                                                    |
| 45 21031904                                    |                                                                                                    |
|                                                | CNPJ<br>07.521.890/0002-07<br>BIOCINESE - CENTRO DE ESTUDOS BIOFARMACEUTICOS<br>atendimento@biocinese.com.br<br>MAURICIO<br>MAURICIO<br>45 21031902<br>45 21031904 |

Desistir (t)

Anterior (o)

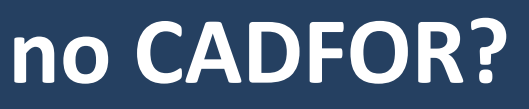

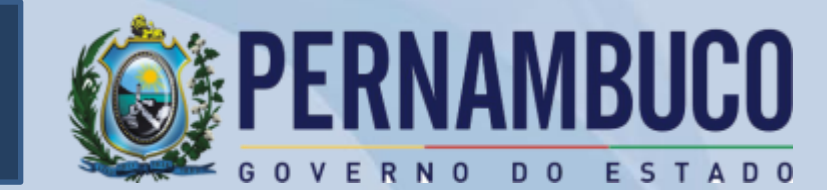

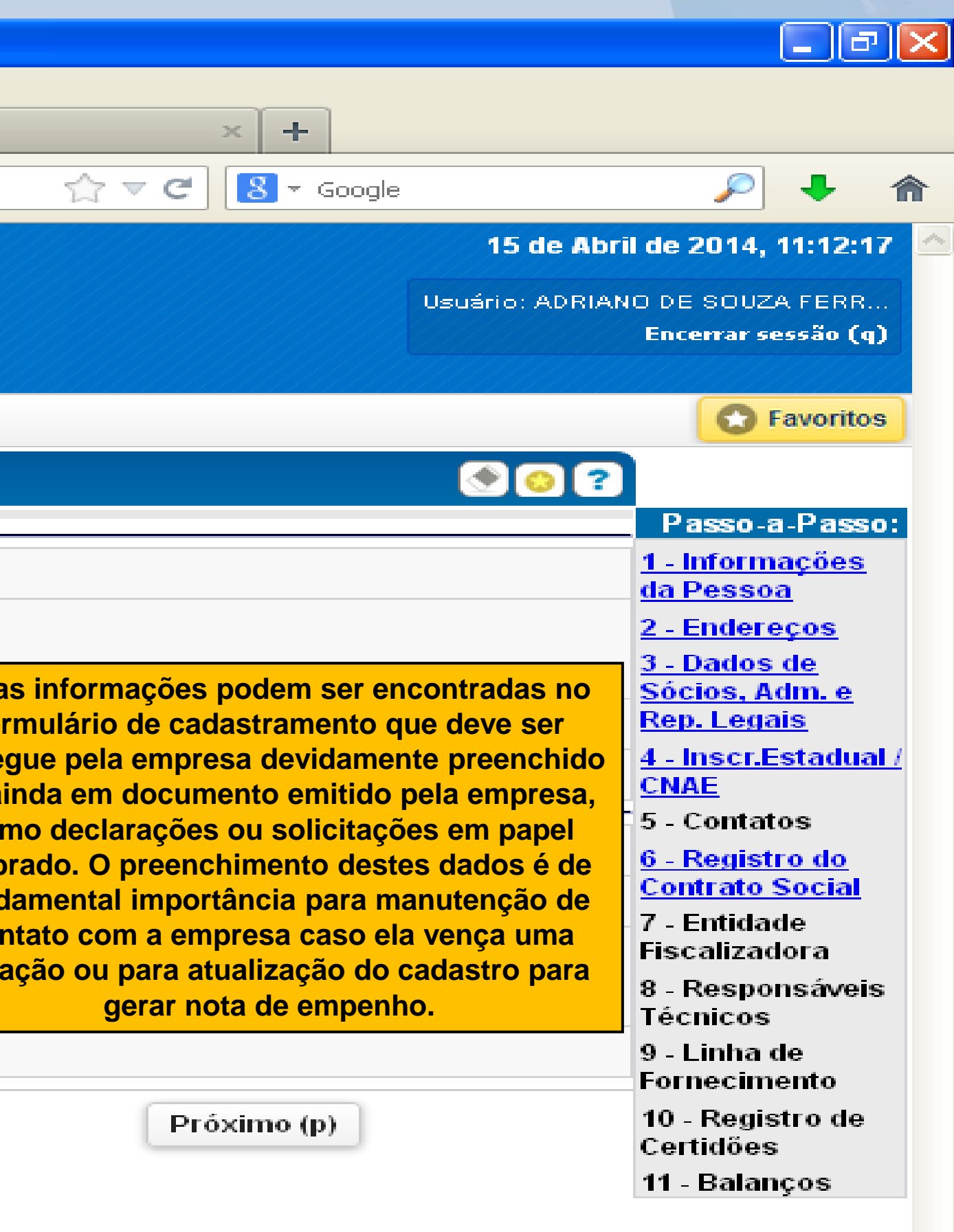

🔇 🛃 11:14 PT

# 6º PASSO – Inclusão dos Registro do Contrato Social e Alterações

Concluído

| 😁 👻 🕵 Registro do Contrato S 🗴 💽 SEADM - No CADFOR                                                                                                    | 2                                                         |                                                                                                    |
|----------------------------------------------------------------------------------------------------|-----------------------------------------------------------|----------------------------------------------------------------------------------------------------|
|                                                                                                    | ecretaria<br>Fazenda<br>BUCO<br>ESTADO                    |                                                                                                    |
| Menu Principal (u) > Registro do Contrato Social                                                                                                    |                                                           |                                                                                                    |
| Registro do Contrato Social                                                                                                    |                                                           |                                                                                                    |
| Dados Básicos<br>CNPJ:<br>Razão Social:                                                                                                    | 61.776.399/0001-91<br>CONSBEM CONSTRUCOES E COMERCIO LTDA |                                                                                                    |
| X       Nome do Órgão         Image: Sociais       JUNTA COMERCIAL DO ESTADO DE SAO PAULO         JUNTA COMERCIAL DO ESTADO DE SAO PAULO         JUNTA COMERCIAL DO ESTADO DE SAO PAULO         JUNTA COMERCIAL DO ESTADO DE SAO PAULO |                                                           | Contrato de ConstituiçãoNúmero<br>35208919545Alterações Contratuais129629110                                                                                                    |
| Contrato Social<br>Nome do Órgão:<br>Número:<br>Data:                                                                                                    |                                                           | Primeiro digitamos o nome do órgão, semp<br>o exemplo demonstrado, o número do reg<br>última página ou no verso nas chance<br>constantes do Estatuto Social, Contrat<br>Contratuais, também temos a data do reg<br>campos clicamos em l |
| Incluir (i)                                                                                                    | <                                                         | Alterar (a)                                                                                                    |
| Desistir (t)                                                                                                    | Anterior (o)                                              | Finalizar Cadastro (f)                                                                                                    |

WE

Para cada Contrato Social e Alterações Contratuais devemos incluir estes Registros, mantendo assim um histórico da empresa no nosso cadastro, caso a empresa não seja registrada em Junta Comercial, esta deverá está registrada em Cartório de Registro de Títulos e Documentos de Pessoa Jurídicas ou Através de Ato publicado em Diário Oficial para alguns casos de natureza jurídicas distintas.

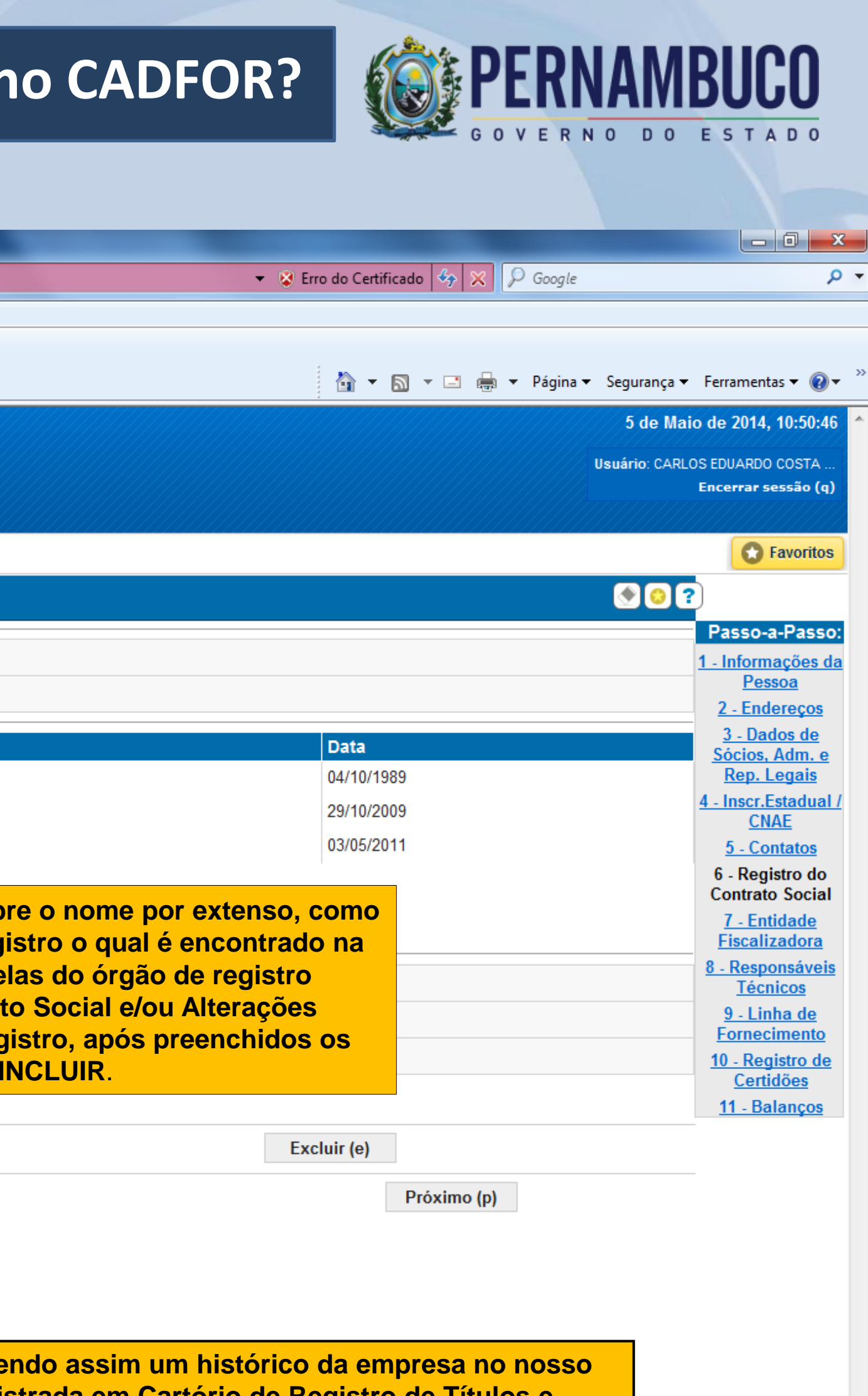

🗣 Intranet local | Modo Protegido: Desativado

PT 🚎 🔺 🍢 🛱 🕼

10:54

05/05/2014

| 🙀 Favoritos 🛛 👍 🐌 Sites Sugeridos 👻 🖉 Gale   | ria do Web Slice 🔻                                                                                                    |
|----------------------------------------------|----------------------------------------------------------------------------------------------------|
| 🔠 👻 🕵 Entidade Fiscalizadora 🛛 🗙 💽 SEADM - N | lo CADFOR                                                                                                    |
| Co E                                         | Durante a análise da documentação, através do objeto social da empresa narrado no Co<br>a necessidade de apresentação de órgão ou entidade reguladora. Como exemplo to<br>engenharia que devem obrigatoriamente apresentar o CREA; empresas que trabalham<br>limpeza devem apresentar o alvará da vigilância sanitária: empresas que fabricam |
| Menu Principal (u) > Entidade Fiscalizadora  | apresentar Conselho de Farmácia, entre outros. Este campo não é obrigatório pois ex                                                                                                    |
| Entidade Fiscalizadora                       | acordo com o objeto social não há órgão regulador para as ativida                                                                                                    |
| Dados Básicos                                |                                                                                                    |
| CNPJ:                                        | 61.776.399/0001-91                                                                                                    |
| Razão Social:                                | CONSBEM CONSTRUCOES E COMERCIO LTDA                                                                                                    |
| Entidades Fiscalizadoras                     |                                                                                                    |
| X Código do Órgão Competente                 | Nome do Órgão Competente                                                                                                    |
| 1                                            | CREA                                                                                                    |

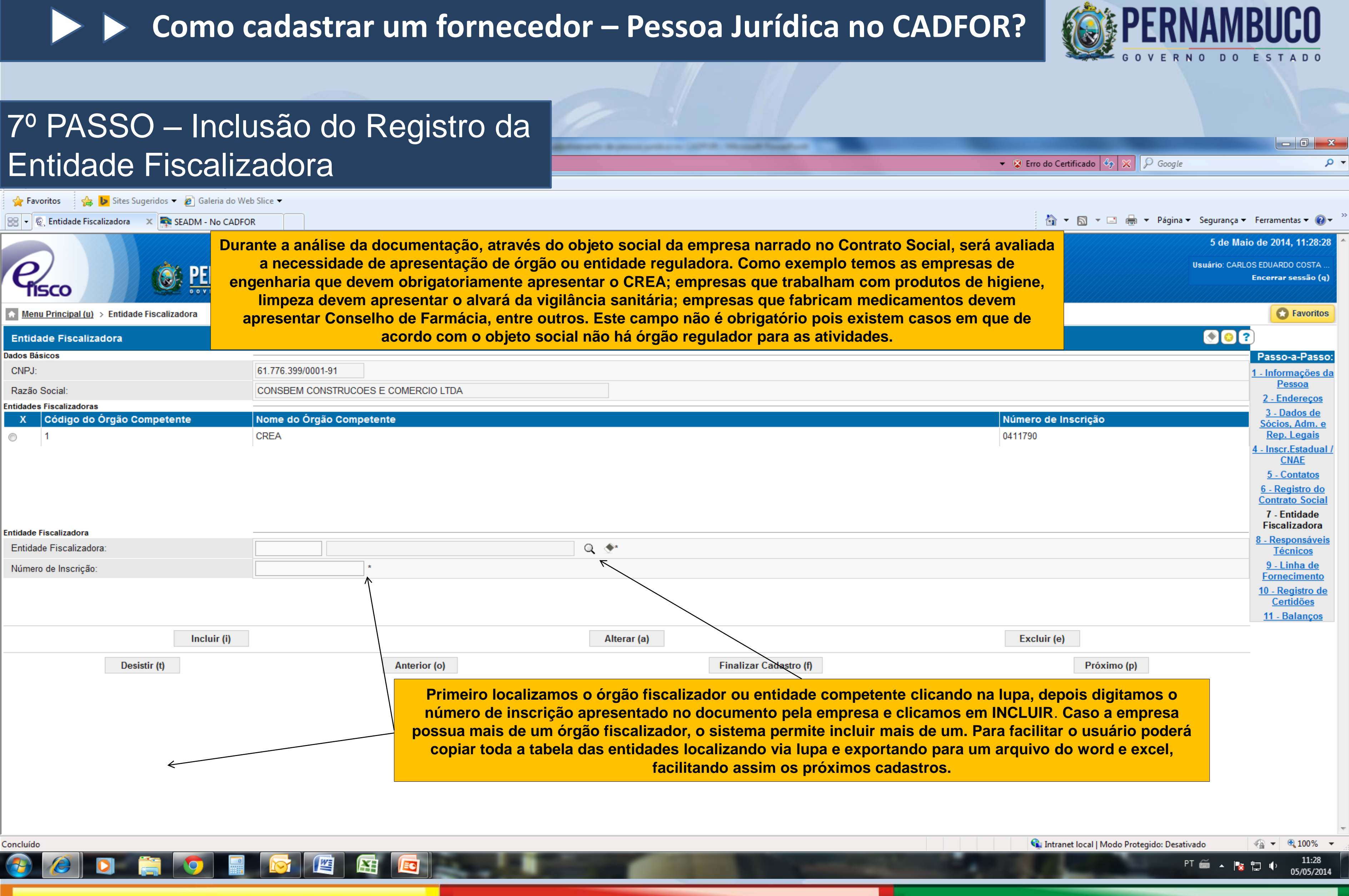

### 8º PASSO – Inclusão do(s) Responsável(is) Técnico(s)

| - 88                              | 🕵 Responsáveis Técnicos 🛛 🗙 🛼 SEADM                                                                          | 1 - No CADFOR                                                                                                    |                                                              |
|-----------------------------------|----------------------------------------------------------------------------------------------------|----------------------------------------------------------------------------------------------------|--------------------------------------------------------------|
| e                                 |                                                                                                    | Secretaria<br>da Fazenda<br>ERNAMBUCO                                                                                                    |                                                              |
| ♠ Me                              | enu Principal (u) > Entidade Fiscalizadora                                                                   | > Responsáveis Técnicos                                                                                                    | Os responsáveis técnicos podem ser encor                     |
| Res                               | ponsáveis Técnicos                                                                                           |                                                                                                    |                                                              |
| Dados I<br>CNP<br>Razâ            | Básicos<br>U:<br>ão Social:                                                                                  | 61.776.399/0001-91<br>CONSBEM CONSTRUCOES E COMERCIO LTDA                                                                                                    |                                                              |
| Respor<br>X                       | nsáveis Técnicos<br>Número de Inscrição                                                                      | Responsável                                                                                                    | Órgão/Entida                                                 |
|                                   | 0601444362<br>0600552379<br>0682559503<br>5061122065<br>0600077145<br>5060907608<br>0601807170<br>5060018618 | ANSELMO ALTOBELLI<br>CYRO MATHEUS FILHO<br>HELIO TERZI<br>JOSE ALEXANDRE VIEIRA DE SOUZA<br>OSWALDO JOSE STECCA<br>PAULO ROGERIO DE OLIVEIRA<br>RICARDO TONELLO<br>SILVA HELENA STECCA | CREA<br>CREA<br>CREA<br>CREA<br>CREA<br>CREA<br>CREA<br>CREA |
| ⊘<br>Respor<br>Nom<br>Órgã<br>Núm | 0601376490<br>nsável Técnico<br>le:<br>io/Entidade Competente:<br>lero de Inscrição:                         | TARCISO MARTINS                                                                                                    |                                                              |
|                                   | Desistir (t)                                                                                                 | Anterior (o)                                                                                                    | Finalizar Cadastro (f)                                       |

W

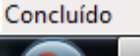

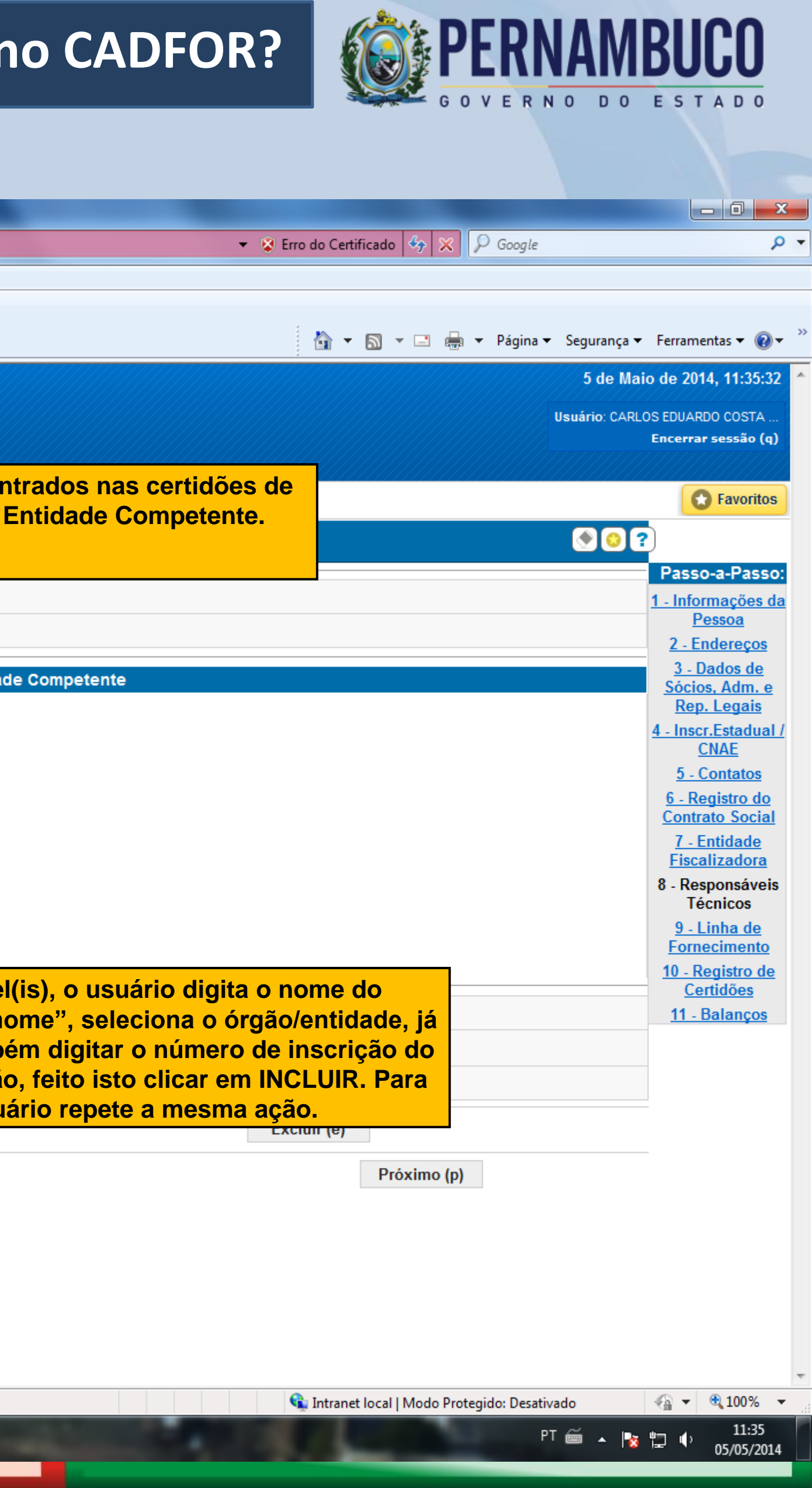

| 9º PASSO -  | Inclusão | da | Linha | de |
|-------------|----------|----|-------|----|
| Forneciment | 0        |    |       |    |

| https://efisco.se      | faz.pe.gov.br/sfi_fin_gbp/PRManterFornecedo | rPessoaJuridica<br>Contratos Sociais<br>exigir também pe<br>Técnica de Forne | s e/ou Alterações Co<br>elo menos 01(um) At<br>ecimento de Bens ou                                                     |
|------------------------|---------------------------------------------|------------------------------------------------------------------------------|----------------------------------------------------------------------------------------------------|
| Linha de Fornecime     | ıto                                         | emitido em nome                                                              | e da empresa por pe                                                                                                    |
| )ados Básicos<br>CNPJ: | 07.521.890/0002-07                          | as normas da Leg                                                             | gislação em vigor.                                                                                                    |
| Razão Social:          | BIOCINESE - CENTRO DE ESTU                  | JDOS BIOFARMACEUTICOS LTD                                                    | A                                                                                                    |
| Classe:                |                                             |                                                                              |                                                                                                    |
| Sen                    | viços Cadastrados                           | Ação                                                                         | 9                                                                                                    |
| ∕lateriais             |                                             | >>                                                                           |                                                                                                    |
| Mate                   | eriais Cadastrados                          | Ação                                                                         | Ν                                                                                                    |
|                        |                                             | >><br>Pa<br>Obje<br>o sis<br>caixa<br>cai                                    | ara incluir localize a<br>eto a ser contratado<br>stema disponibilizara<br>a esquerda, localize<br>xa do campo direito |
| Desistir (t)           | Anterior (o)                                | Finalizar                                                                    | Cadastro (f)                                                                                                    |
| 🏄 Iniciar 🌖 🦷          | 🕽 Linha de Forneciment 🛛 🔄 Downloads        | Co Microsoft Powe                                                            | rPoint                                                                                                    |

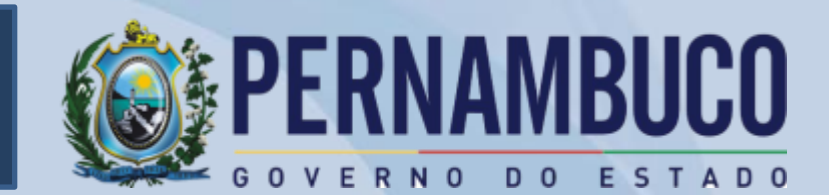

\_ 0

PT <

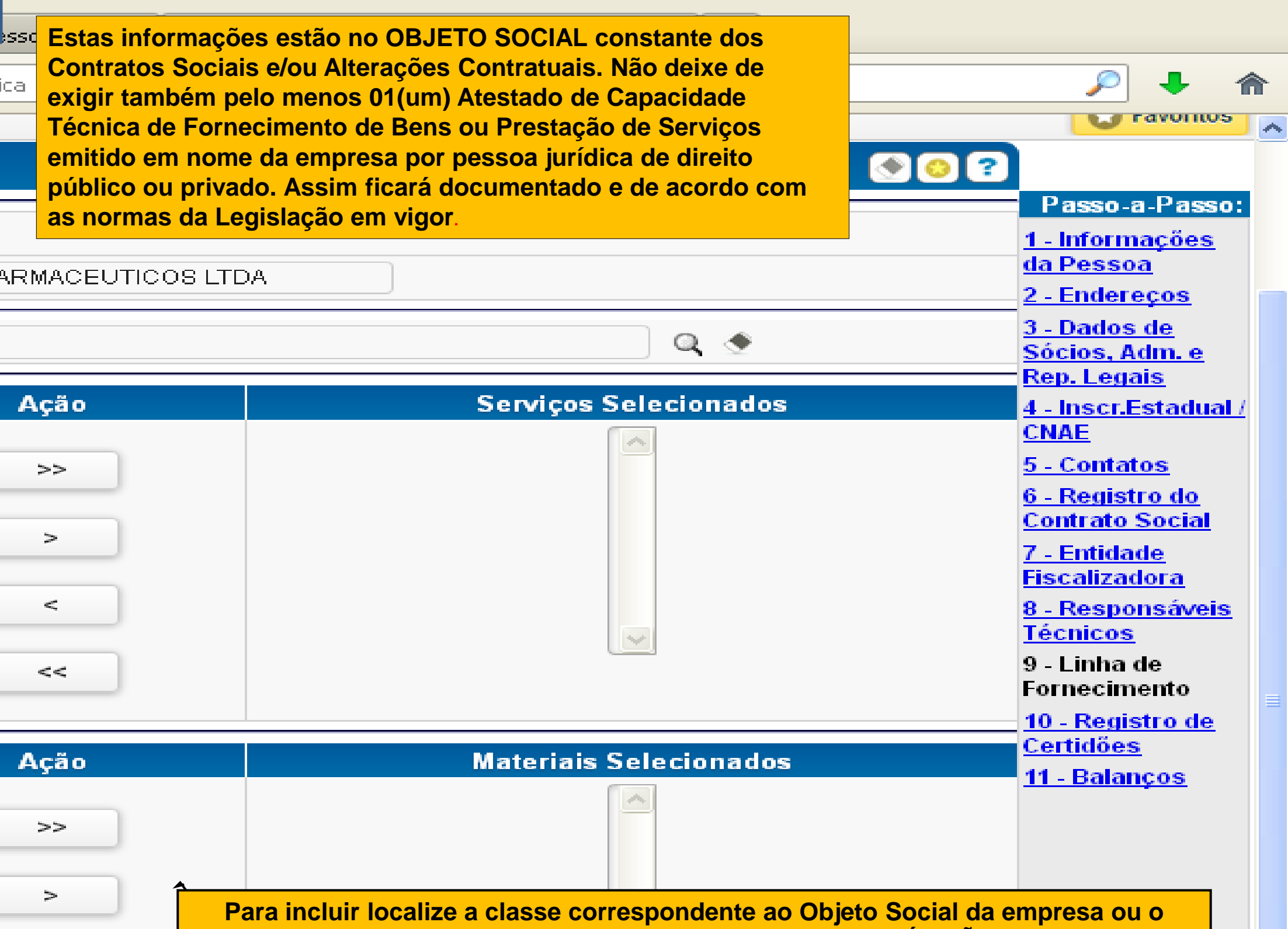

classe correspondente ao Objeto Social da empresa ou o e fornecido pelo FORNECEDOR ao ÓRGÃO. Após esta ação rá diversos Materiais ou Serviços referentes ao escolhido na e e selecione, e com as setas direcionais relacione-os para a b. Podemos enviar todos através do >> ou apenas um a um através da >.

Próximo (p)

# Como cadastrar um fornecedor no CADFOR?

| 10<br>Ce   | <ul> <li>PASSO – In</li> <li>ertidões</li> <li>https://efisco.sefaz.pe.g</li> </ul> | clusão do Registi                                  | rPessoaJuridica                      | ×S                                     | Significado de                                 | e INSS - O que                                       |
|------------|-------------------------------------------------------------------------------------|----------------------------------------------------|--------------------------------------|----------------------------------------|------------------------------------------------|------------------------------------------------------|
| <u>Р</u> м | ais visitados 🕵 e-Fisco 款                                                           | SEADM - Home                                       |                                      |                                        |                                                |                                                      |
| e          | 2<br>fisco                                                                          | Secretari<br>da Fazend<br><b>PERNAMBUC</b>         |                                      |                                        |                                                | As certidõ<br>Fazenda Es<br>são obrigad<br>Caso teni |
|            | <u>lenu Principal (u)</u> > Respo                                                   | nsáveis Técnicos 🗦 Linha de Fori                   | necimento > R                        | egistro de C                           | ertidões                                       |                                                      |
| Reg        | istro de Certidões                                                                  |                                                    |                                      |                                        |                                                |                                                      |
| Dados      | : Básicos<br>ur                                                                     | 07 521 890/0002-07                                 |                                      |                                        |                                                |                                                      |
| Razá       | ăo Social:                                                                          | BIOCINESE - CENTRO DE ESTU                         | JDOS BIOFARM                         | IACEUTICOS                             | 3 LTDA                                         |                                                      |
| Certid     | ões Cadastradas                                                                     |                                                    |                                      |                                        |                                                |                                                      |
| x          | Nome da Certidão                                                                    |                                                    | Obrigatória<br>Habilitaçã            | a para<br>o                            | Obrigatóri<br>para CRF                         | a Data<br>Emiss                                      |
| $\circ$    | CERTIDAO NEGATIVA DA I                                                              | DIVIDA ATIVA DA UNIAO (PGFN)                       | Não                                  |                                        | Sim                                            | 09/01/:                                              |
| $\circ$    | CERTIDAO NEGATIVA DE                                                                | DEBITOS TRABALHISTAS                               | Sim                                  |                                        | Sim                                            | 10/01/:                                              |
| $\circ$    | CERTIDAO NEGATIVA DE<br>FALENCIA/CONCORDATA                                         | PEDIDO DE                                          | Não                                  |                                        | Sim                                            |                                                      |
| Ą          | CERTIDAO NEGATIVA DO                                                                | FGTS                                               | Sim                                  |                                        | Sim                                            |                                                      |
| $\circ$    | CERTIDAO NEGATIVA DO                                                                | INSS                                               | Sim                                  |                                        | Sim                                            |                                                      |
| $\circ$    | PROVA DE QUITACAO CO                                                                | M A FAZENDA ESTADUAL                               | Sim                                  |                                        | Sim                                            | 22/01/:                                              |
| $\bigcirc$ | PROVA DE QUITACAO CO                                                                | M A FAZENDA FEDERAL(SRF)                           | Não                                  |                                        | Sim                                            | 19/11/2                                              |
| $\circ$    | PROVA DE QUITÀGAO CO                                                                | M A FAZENDA MUNICIPAL                              | Não                                  |                                        | Sim                                            |                                                      |
| Data       | ao<br>1 de Emissão:                                                                 | <b>₹</b>                                           |                                      | Data de Va                             | lidade:                                        |                                                      |
| Códi       | iao:                                                                                |                                                    |                                      |                                        | 1                                              |                                                      |
| Site       | para Confirmação:                                                                   |                                                    |                                      |                                        | ,                                              |                                                      |
| <b>#</b>   | Iniciar 😜 Regist                                                                    | Confirmar (c)<br>Para i<br>digi<br>ro de Certidões | ncluir as certio<br>te a data consta | dões e suas<br>ante do docu<br>mesmo p | validades ma<br>imento utiliza<br>procedimento | rque a certio<br>Indo o forma<br>o e depois c        |
|            |                                                                                     |                                                    |                                      |                                        |                                                |                                                      |

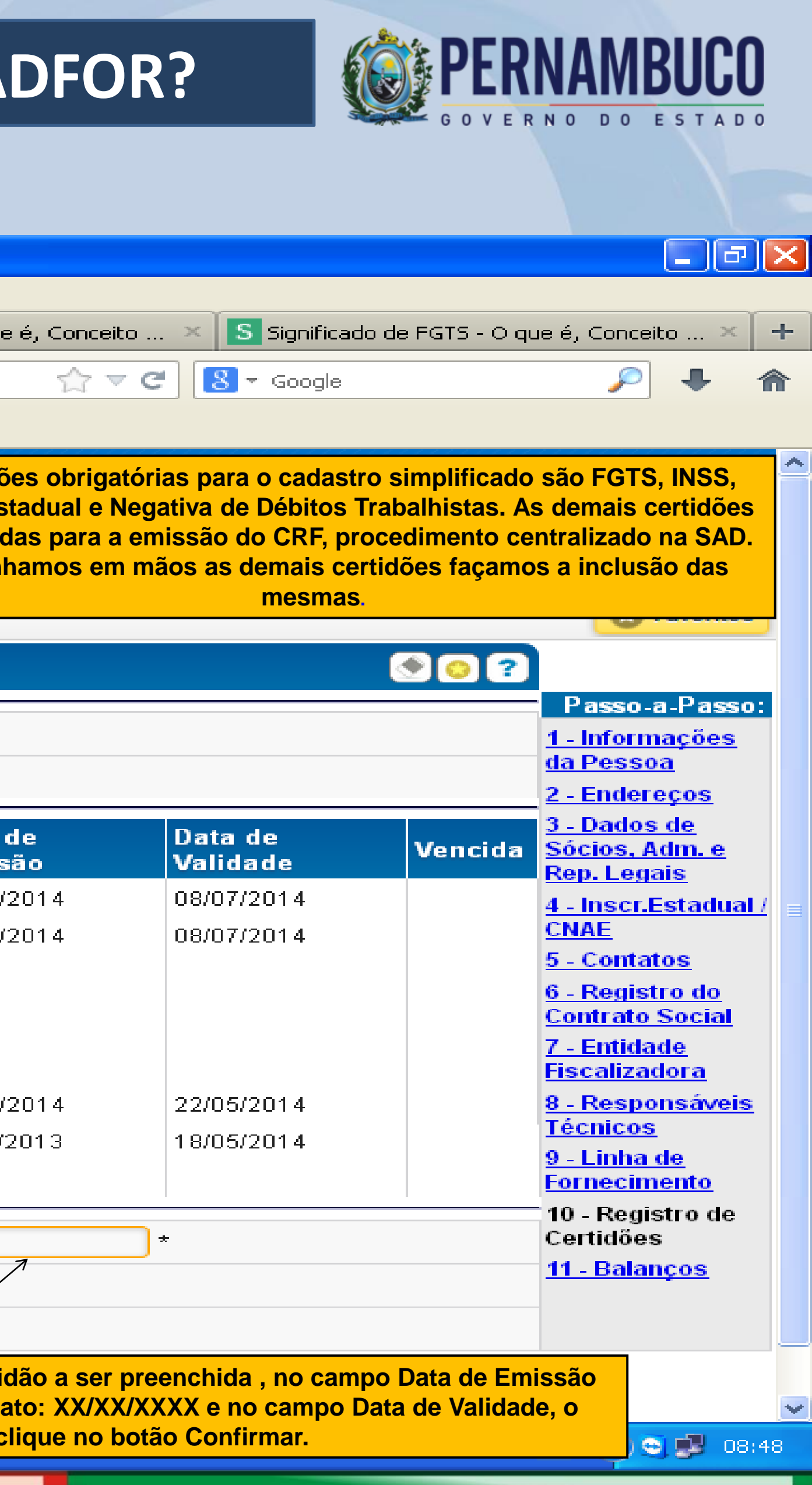

# Como cadastrar um fornecedor no CADFOR?

| 110 04000                          | Inducão do Dol                   |                                    |                                                               |                                     |          | - 7 🛛                                         |
|------------------------------------|----------------------------------|------------------------------------|---------------------------------------------------------------|-------------------------------------|----------|-----------------------------------------------|
| II° PA330 -                        | inclusao de Bal                  | anços                              |                                                               |                                     |          |                                               |
|                                    |                                  |                                    | × Significado de FGTS ·                                       | - O que é, Conceito ×               | +        |                                               |
| A https://efisco.sefaz.            | pe.gov.br/sfi_fin_gbp/PRManterFo | rnecedorPessoaJuridica             | 3                                                             | ☆ マ C 8                             | ▼ Google | 🔎 🖡 🏫                                         |
| 🔎 Mais visitados   🔍 e-Fisco       | 🛜 SEADM - Home                   |                                    |                                                               |                                     |          |                                               |
| Balanços                           |                                  |                                    |                                                               |                                     | 🕑 💟 💕    | <u>~</u>                                      |
| Dados Básicos                      |                                  |                                    |                                                               |                                     |          | Passo-a-Passo:                                |
| CNPJ:                              | 07.521.890/0002-07               |                                    |                                                               |                                     |          | <u>1 - Informações</u>                        |
| Razão Social:                      | BIOCINESE - CENTRO D             | E ESTUDOS BIOFAF                   | RMACEUTICOS LTDA                                              |                                     |          | da Pessoa<br>2 Enderaçãos                     |
| Enquadramento                      |                                  |                                    |                                                               |                                     |          | 2 - Linder eçus                               |
| Receita Bruta Anual<br>(R\$):      |                                  | Porte:                             |                                                               |                                     |          | Sócios, Adm. e<br>Rep. Legais                 |
| Balanços Cadastrados               |                                  |                                    |                                                               |                                     |          | 4 . Inscr Estadual /                          |
| X Ano do Balanço                   | Contador                         |                                    |                                                               |                                     |          | CNAE                                          |
| Balanço                            |                                  |                                    |                                                               |                                     |          | 5 - Contatos                                  |
| Ano do Balanço:                    | *                                |                                    |                                                               |                                     |          | 6 - Registro do                               |
| Contador:                          |                                  |                                    | Q                                                             |                                     |          | Contrato Social                               |
| Ativo                              |                                  | — Passivo —                        |                                                               | Resultados                          |          | <u>7 - Enudade</u><br>Fiscalizadora           |
| Ativo Circulante:                  | *                                | Passivo<br>Circulante:             | *                                                             | Lucro Líquido:                      |          | 8 - Responsáveis<br>Técnicos                  |
| Ativo Não-Circulante:              | 0,00                             | Passivo<br>Não-Circulante:         |                                                               | Prejuízo:                           |          | <u>9 - Linha de</u><br>Fornecimento           |
| Ativo Realizável a<br>Longo Prazo: |                                  | Patrimônio<br>Líquido:             |                                                               | Receita<br>Operacional<br>Atual:    |          | <u>10 - Registro de</u><br><u>Certidões</u> ≡ |
| Investimento:                      |                                  | Total Passivo:                     | 0,00                                                          | Receita<br>Operacional<br>Anterior: |          | TT - Dulunços                                 |
| Imobilizado:                       | PASSO OBRIG<br>CADASTRO D        | ATÓRIO APENAS PA<br>E FORNECEDORES | ARA A EMISSÃO DO CRF. A SAD, A<br>, FICARÁ RESPONSÁVEL POR ES | TRAVÉS DO<br>TE CAMPO.              | 0,00     |                                               |
| Intangível:                        |                                  | CONCLUA O SEL                      | J CADASTRO E BOA SORTE                                        |                                     | 0,00     |                                               |
| Total Ativo:                       | 0,00                             |                                    |                                                               |                                     |          |                                               |
| Inclui                             | r (i)                            | Alt                                | erar (a)                                                      | Excluir                             | (e)      |                                               |
| Desistir (t)                       |                                  | Anterior (o)                       |                                                               | Concluir Cadastro (c                |          |                                               |
| 🦀 Iniciar 📄 💿 в                    | alanços - Mozilla Fire 🏾 🎑 Dov   | vnloads                            | icrosoft PowerPoint                                           |                                     |          | PT 🔇 🗖 09:31                                  |
|                                    |                                  |                                    |                                                               |                                     |          |                                               |

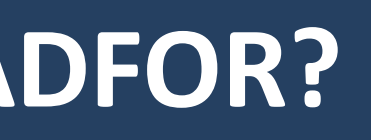

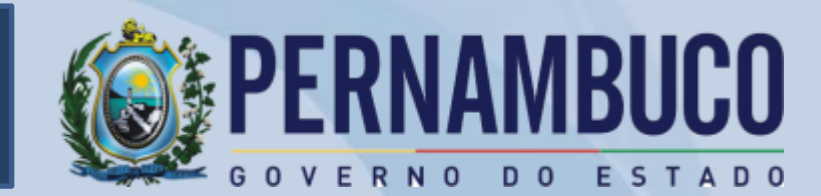

#### Gerência de Cadastro de Fornecedores, Materiais e Serviços do Estado – Cadastro de Fornecedores - CADFOR/PE:

- Gerência responsável pela gestão do CADFOR e emissão de Certificado de Registro de Fornecedores (CRF)
- Endereço: Avenida Engenheiro Antônio de Góes, nº 194, 1º andar, Pina - Recife/PE, CEP: 51.010-000
- -Telefones para contato: 3183.7863/7864/7865/7866/7868
- FAX: 3183.7867
- Gerente da GECAD: Carlos Eduardo Costa Lócio Bezerra Fones: 3183.7860
  - Email: eduardo.locio@sad.pe.gov.br
- Supervisor do CADFOR: Pedro José Araújo Email: pedropinto@sad.pe.gov.br

**NÃO ESQUEÇAM**: Os relatórios do GBP podem ser consultados por todos os usuários. Verificar sempre se a empresa está em situação REGULAR e se não existe nenhuma PUNIÇÃO ou PENALIDADE antes de contratá-la. **OBRIGADO!** 

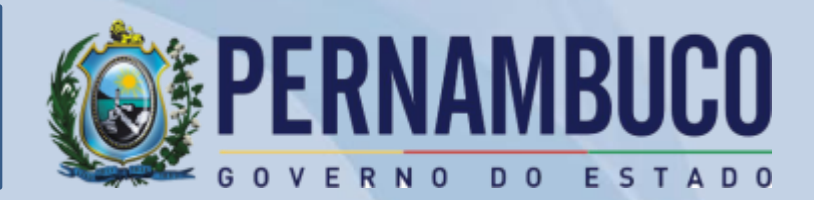